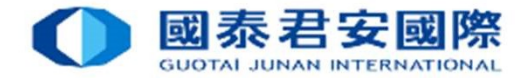

# 電子直接扣賬授權(eDDA) Electronic Direct Debit Authorization

Real-time direct debit via FPS

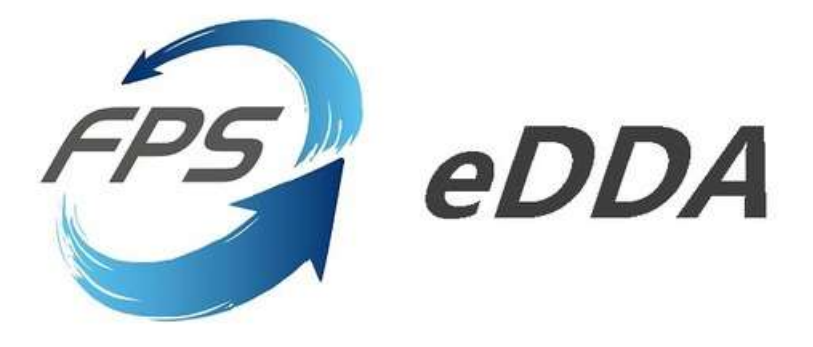

Date: 14 OCT 2024

1

### **國泰君安國際** GUOTAL JUNAN INTERNATIONAL

| 1.  | 電子直接扣賬授權 (eDDA) 介紹                 | 3       |
|-----|------------------------------------|---------|
| 2.  | 使用 (eDDA) 存款的優勢                    | 4       |
| 3A. | 使用「網上交易網頁版」- 登記電子直接扣賬授權(eDDA)      | 5 - 12  |
| 3B. | 使用「網上交易網頁版」- 查詢電子直接扣賬授權(eDDA)登記狀態  | 13 - 14 |
| 3C. | 使用「網上交易網頁版」- 以電子直接扣賬授權(eDDA) 入款    | 15 - 21 |
| 4A. | 使用「君弘全球通App」- 登記電子直接扣賬授權(eDDA)     | 22 - 31 |
| 4B. | 使用「君弘全球通App」- 查詢電子直接扣賬授權(eDDA)登記狀態 | 32 - 33 |
| 4C. | 使用「君弘全球通App」- 以電子直接扣賬授權(eDDA) 入款   | 34 - 37 |
| 5.  | 電子直接扣賬授權(eDDA) – 常見問題 FAQ          | 38 - 43 |

目錄

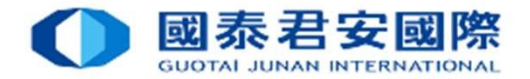

### 1. 電子直接扣賬授權(eDDA)介紹

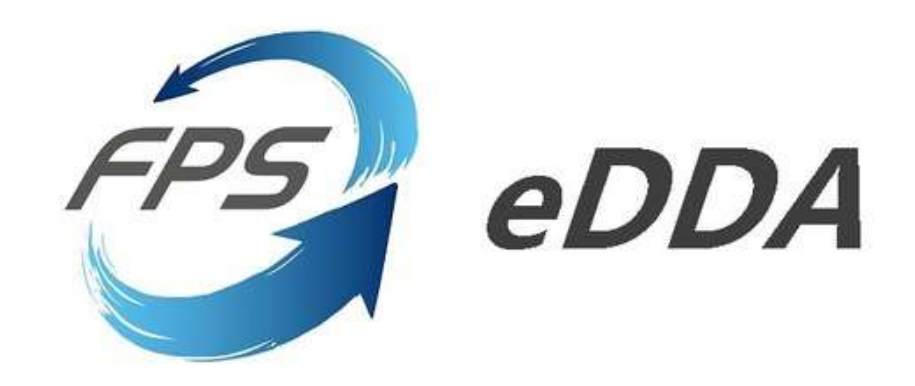

### eDDA電子直接扣賬授權介紹

電子直接扣賬授權服務eDDA(Electronic Direct Debit Authorisation), 是經由網絡授權銀行提供直接付款服務,申請後會即時生效。

客戶可利用eDDA連接銀行賬戶與證券賬戶,授權客戶的銀行根據由國泰君安證券發出的指示,過程可不用離開 證券賬戶交易平台,只須於同一平台直接發起款項存入指示,就可最快5分鐘内調動資金到證券賬戶。

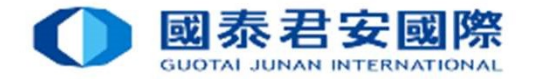

### 2. 使用(eDDA) 存款的優勢

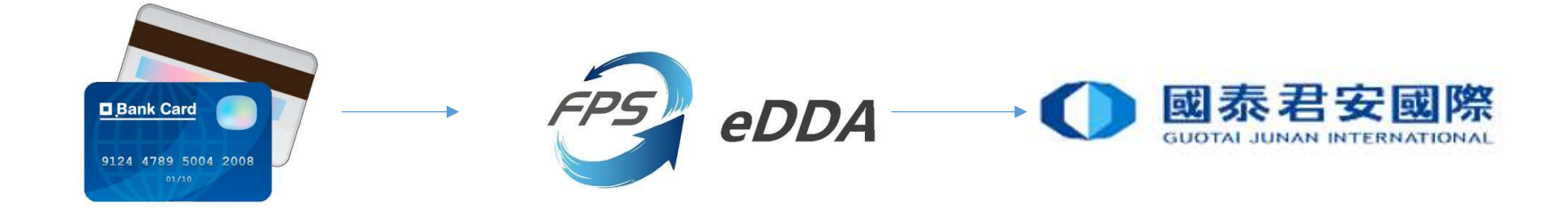

- eDDA比傳統轉賬方式簡便快捷,將銀行賬戶與證券賬戶連結,然後在「網上交易網頁版」或「君弘全球通 App」手機應用程式內操作,最快可於5分鐘內完成轉賬,用戶體驗變得更流暢。
- 2. 存款無時限,毋須重覆核對賬戶資料及金額後再提供入賬證明,可即時存款到證券賬戶。
- 3. 免費申請、轉賬手續費全免。
- 4. 覆蓋層面廣闊,支持多間香港主要銀行。

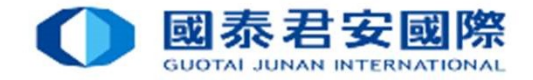

| 信息                | 研報 操作指南                                                                       |                                                                               |  |  |  |
|-------------------|-------------------------------------------------------------------------------|-------------------------------------------------------------------------------|--|--|--|
| 首頁                | ©好,數迎使用國泰君安證券 (香港) 網上交易                                                       | e Engl                                                                        |  |  |  |
| 1果您在使用國泰君安網上交易服務時 | 過到技術問題,請致電 24 小時交易熱線 (852) 2509 7526 進行人工委託下單,或致電客戶服務部熱線 (852) 2509 7524 進行其他 | 查詢。                                                                           |  |  |  |
| 交易登錄              |                                                                               |                                                                               |  |  |  |
| 語言                | 繁體中文 🗸                                                                        | 1. 正式高速港股票公司(2023年3月20日起生效)<br>2. 書旋體重驗證服務(2FA)及 GTJAI Mobile OTP 流動保安編碼教學得類  |  |  |  |
| 眶后瓣硬              |                                                                               | 3. 互聯網交易活動即時通知                                                                |  |  |  |
|                   | 新聞戶客戶查詢閱發                                                                     | 4. 有關取豐服務及客戶同意通知 事直                                                           |  |  |  |
| 密碼                |                                                                               | 使用網上交易系統前,請先開讀及了解: <u>周曉披露聲明, 交易所買直之衍生產品的周曉披露聲明</u> 及 <u>免書聲明</u><br>六年多位常早時時 |  |  |  |
|                   | 志記密碼                                                                          | 2 如有任何問題,歡迎随時與本公司聯絡;                                                          |  |  |  |
| 驗證碼               | 97.24                                                                         | 客戶服務與總                                                                        |  |  |  |
|                   |                                                                               | 40080 95521 G (852) 2509 7524                                                 |  |  |  |
|                   | 用戶登錄。    忘記密碼                                                                 | 港股交易電話                                                                        |  |  |  |
|                   |                                                                               | [852] 2250 0898 / 2250 0899                                                   |  |  |  |
|                   |                                                                               | 24 小時交易熟線                                                                     |  |  |  |
|                   |                                                                               | (852) 2509 7526                                                               |  |  |  |

國泰君支證券(香港)有限公司,為香港證券及期貨事務監察委從事第一類(語券交易)、第二類(期貨合約交易)及第四類(納證券提供意見)受規管活動的持棒法團(中央編號: ABY236)及香港聯合交易所有限公司的交易所参與者(代號: 01565)。 Guotai Junan Securities (Hong Kong) Limited is licensed to carry on Type 1 (dealing in securities) and Type 4 (advising on securities) regulated activities with Securities and Futures Commission in Hong Kong (CE No.: ABY236) and an Exchange Participant of The Stock Exchange of Hong Kong Limited (Participant ID: 01565).

如有任何意見或者建議,請聯絡我們

### 1. 登入國泰君安證券(香港)交易賬戶「網上交易網頁版」<u>https://trade.gtjai.com/</u>

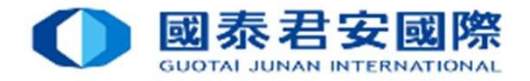

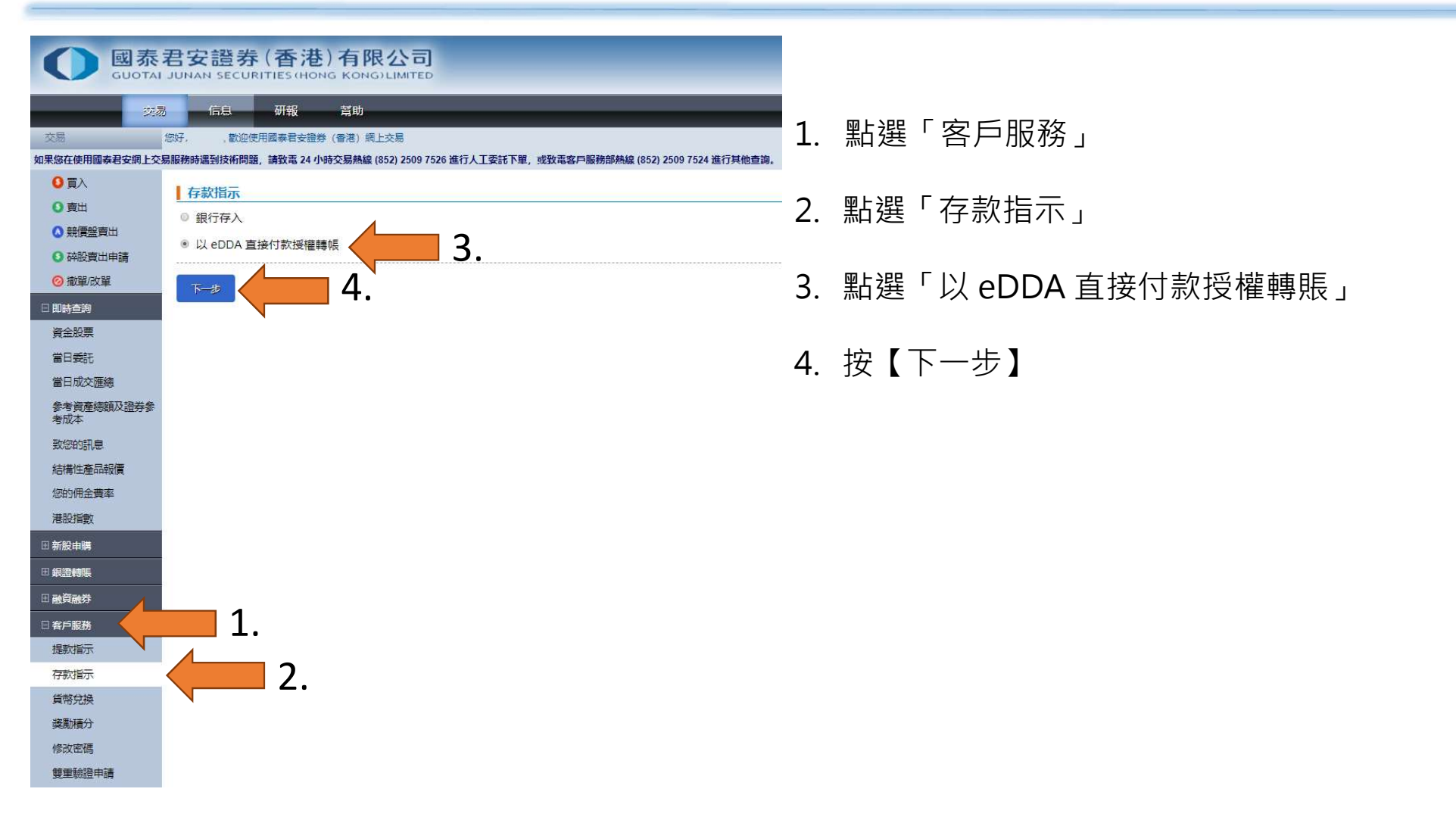

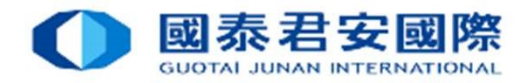

|                  | 泰君安證券 (香港)有限公司<br>Fal JUNAN SECURITIES (HONG KONG) LIMITED                             |
|------------------|----------------------------------------------------------------------------------------|
| _                | 大湯 信息 研報 當助                                                                            |
| 交易               | (2) 登出<br>(2) 登出                                                                       |
| 如果您在使用國泰君安網      | 上交易服務時遇到技術問題,請致電 24 小時交易熱線 (852) 2509 7526 進行人工委託下單,或致電客戶服務部熱線 (852) 2509 7524 進行其他直詢。 |
| <b>0</b> 買入      | eDDA 存款指示及登記                                                                           |
| 0 賣出             |                                                                                        |
| ◎ 競價盤賣出          |                                                                                        |
| ○ 碎股賣出申請         |                                                                                        |
| ◎ 撤單/改單          | 授權記錄:共[0] 筆記錄 上一步 登起 eDDA 運發 刷新                                                        |
| 日即時查詢            |                                                                                        |
| 資金股票             |                                                                                        |
| 當日委託             | 1                                                                                      |
| 當日成交匯總           | 温馨提示                                                                                   |
| 参考資產總額及證券<br>考成本 | ● 如闇下是首次登記,請先於上方按下"登記 eDDA" 登記按權。                                                      |
| 致怒的訊息            | • 成功登記后,講按下"存款"及輸入存款金額,以該授權再進行存款指示。                                                    |
| 結構性產品報價          | • 如已授權登記的帳戶在 30 個月內未有進行 eDDA 存款指示,銀行會把其狀態轉為「不活躍」,如之後 2 個月客戶仍未有任何活動,銀行將會把這個授權刪除。        |
| 您的佣金費率           | 如將童詞以 BUDA 存款之記録,調按下 記録 按鈕。                                                            |
| 港股指數             |                                                                                        |
| 田 新股申購           |                                                                                        |
| □ 銀證轉賬           |                                                                                        |
| 田融資融券            |                                                                                        |
| 日客戶服務            |                                                                                        |
| 提款指示             |                                                                                        |
| 存款指示             |                                                                                        |
| 貨幣兌換             |                                                                                        |
| 獎勵積分             |                                                                                        |
| 修改密碼             |                                                                                        |
| 雙重驗證申請           |                                                                                        |

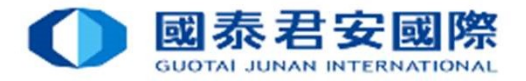

, 有關銀行賬戶號碼詳情請向該銀行查詢。

|                                           | 君安證券(香港                             | き)有限公司<br>DNG KONGJLIMITED                                                   |                                                                                    |
|-------------------------------------------|-------------------------------------|------------------------------------------------------------------------------|------------------------------------------------------------------------------------|
| 22                                        | 信息 研報                               | 幫助                                                                           |                                                                                    |
| 交周<br>如果您在使用國表君安朗上交                       | 您好. 款迎使用强奏者安排<br>易服務時遇到技術問題. 請致素 24 | 2章(香港)委上交易<br>小時交易熱線 (852) 2509 7526 進行人工委託下單,或效素客戶服務部熟線 (852) 2509 7524 進行制 | 選擇及填寫銀行賬戶資料                                                                        |
| <mark>0</mark> 頁入                         | 登記 eDDA                             |                                                                              |                                                                                    |
| <ul> <li>○ 賣出</li> <li>○ 競賃留賣出</li> </ul> | 扣幌銀行                                | 國豐銀行                                                                         | 選擇銀行                                                                               |
| ○ 碎股賣出申請                                  |                                     | 004 - 香港上海運豐銀行有限公司                                                           | 選擇銀行代碼                                                                             |
| ◎ 撤單/改單 □ 即時面的                            | 扣幌银行戶口號碼                            | 1111111                                                                      | ·····································                                              |
| 資金股票                                      | 扣帳銀行戶口身份證明                          | 身份證:                                                                         | 選擇銀行登記證件*                                                                          |
| 當日委託<br>當日成交護總                            |                                     |                                                                              | 按【下一步】                                                                             |
| 参考資產總額及證券参<br>考成本                         |                                     | * : : : : : : : : : : : : : : : : : : :                                      |                                                                                    |
| 致認的訊題                                     |                                     | 明田忠                                                                          |                                                                                    |
| 結構性產品報價<br>您的佣金費率                         |                                     | 1. 必須為個人銀行賬戶, 不接受公司及聯名的銀行賬戶                                                  | o                                                                                  |
| 港設指數                                      |                                     | 2. 只支持港幣戶口, 並不適用於只有外幣的戶口。                                                    |                                                                                    |
| 田 新設申請<br>田 約約4455                        |                                     | 3. 銀行賬戶持有人之姓名及身份證件號碼須與本公司之言                                                  | 登券賬戶儲存紀錄一致。                                                                        |
|                                           |                                     | 4. 銀行賬戶號碼通常為10至12位數字。若您的賬戶號碼<br>(例如Citibank花旗銀行賬戶只顯示8位數字賬號, 請在則              | 少於10位數字,可能表示該銀行的分行編號並沒有顯示於賬戶號碼中,<br>賬號前加上分行編號[390 (花旗銀行(香港) / 790 (Citibank N.A)]) |

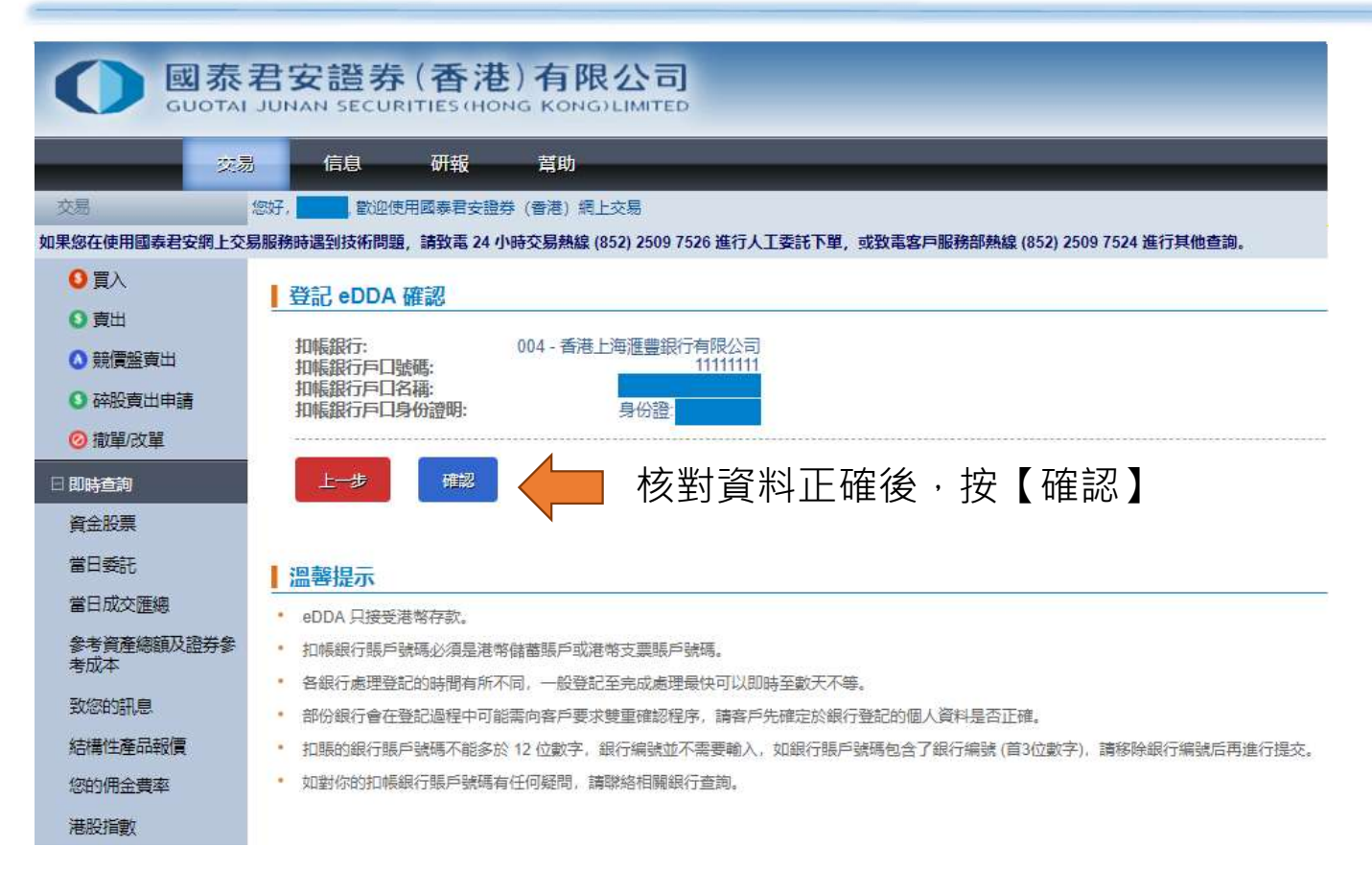

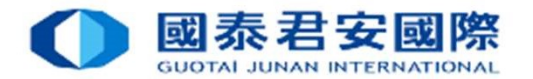

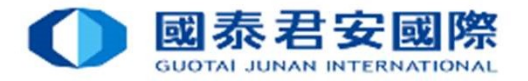

| QUOTAI                                                            | 君安證券 (香港) 有限公司<br>JUNAN SECURITIES (HONG KONG) LIMITED                                                   |                                              |
|-------------------------------------------------------------------|----------------------------------------------------------------------------------------------------|----------------------------------------------|
| 交易                                                                | <ul> <li>信息 研報 貸助</li> <li>總子, 創迎使用國募君安證券 (香港) 網上交易</li> </ul>                                           |                                              |
| 如果您在使用國泰君安納上交                                                     | 易服務時遇到技術問題,講致高 24 小時交易熱線 (852) 2509 7526 進行人工委託 N單,或致高客戶服務部熱線 (852) 2509 7524 進行其他查詢。<br>登記 eDDA - 請求已發送 | 成功提交電子直接扣賬授權(eDDA)後,                         |
| <ul> <li>         ・ 競價盤賣出         ・         ・         ・</li></ul> | 父 您登記的 eDDA 直接付款授權已提交到銀行。     授權編號 ∞∞∞∞∞∞∞∞∞∞∞∞∞∞∞∞∞∞∞∞∞∞∞∞∞∞∞∞∞∞∞∞∞∞∞∞                                  | 值別銀行曾發出確認通知(手機短訊、電郵或郵奇信函)<br>詳情可與相關銀行查詢。     |
| 日 即時查詢<br>資金股票                                                    | <ul> <li>温馨提示</li> <li>・ 您可以於 <u>eDDA 存款指示及登記</u> 查署登記狀態。</li> </ul>                                     | 转计杂,农田仁市田政司的时间大行了同                           |
| 當日委託<br>當日成交 <u>匯</u> 總<br>參考資產總額及證券參                             | • 如有任何疑問,請政電我司營運部 (852) 2509 7556 查詢。                                                                    | 請注息:各銀行處理登記的時间有所不同,<br>一般登記至完成處理最快可以即時至數天不等。 |
| 考成本<br>致您的訊息<br>結構性產品報價                                           |                                                                                                    |                                              |
| 您的佣金費率<br>港股指數                                                    |                                                                                                    |                                              |
| □ 新成中時<br>田 銀證轉賬<br>団 融資融券                                        |                                                                                                    |                                              |
| 日 客戶服務<br>提款指示<br>方部指示                                            |                                                                                                    |                                              |
| 貨幣兌換<br>奖勵積分                                                      |                                                                                                    | 10                                           |

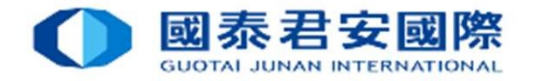

| Q 國泰君安證券(香港)有限公司<br>GUOTAI JUNAN SECURITIES (HONG KONG)LIMITED |                                          |                                                  |                                  |                  |             |            |       |            |      |
|----------------------------------------------------------------|------------------------------------------|--------------------------------------------------|----------------------------------|------------------|-------------|------------|-------|------------|------|
| 交                                                              | 易 信息 研報                                  | 幫助                                               |                                  |                  |             |            |       |            |      |
| 交易                                                             | 您好 歡迎使用國泰君安證券                            | \$ (香港) 網上交易                                     |                                  |                  |             |            |       |            | 心 登出 |
| 如果您在使用國泰君安網上了                                                  | 交易服務時遇到技術問題,請致電 24 小                     | 時交易熱線 (852) 2509 7526 進行人工委託下單,或致言               | 電客戶服務部熱線 (852) 2509 7524 進行其他查詢。 |                  |             |            |       |            |      |
| <b>0</b> 買入                                                    | eDDA 友款指示及登記                             |                                                  |                                  |                  |             |            |       |            |      |
| ○ 賣出                                                           | 状態                                       |                                                  |                                  |                  |             |            |       |            |      |
| ◎ 競價盤賣出                                                        |                                          | 除 🔲 不活躍 🔲 錯誤 🗉 已過期 🗷 待處理 🔲 已                     | 暫停                               |                  |             |            |       |            |      |
| ○ 碎股賣出申請                                                       |                                          |                                                  |                                  |                  |             |            |       |            |      |
| ◎撤單/改單                                                         | 授權記錄: 共[1] 筆記錄                           | 十一步<br>登記 eDDA<br>軍部                             | · 副新                             |                  |             |            |       |            |      |
| 日即時查詢                                                          |                                          |                                                  |                                  |                  |             |            |       |            |      |
| 資金股票                                                           |                                          | 度權編號                                             |                                  | 扣帳銀行             |             | 加級戶口       | 幣種    | 狀態         | 操作   |
| 當日委託                                                           |                                          | ABC/123456789                                    | 003 - 渣打銀行(香港)有限公司               |                  |             | 1234567890 | 港幣    | 待處理        |      |
| 當日成交匯總                                                         | 溫馨提示                                     |                                                  |                                  |                  |             |            |       |            |      |
| 参考資產總額及證券参<br>考成本                                              | · 如闇下是首次登記,請先於上:                         | 方按下 "登記 eDDA" 登記授權。                              |                                  |                  |             |            |       |            |      |
| 致您的訊息                                                          | • 成功登記后,請按下 "存款" 及                       | 輸入存款金額,以該授權再進行存款指示。                              |                                  | (四)言(円)运(時間)(54) |             |            |       |            |      |
| 結構性產品報價                                                        | • 如巴役福登記的帳户住 30 個月<br>• 如需查詢以 eDDA 存款之記錄 | 319末有進行 800A 存款有示,戰行曾紀吳永感轉為 14<br>3、請按下 "記錄" 按鈕。 | 《冶雄】,如之復210月各户切未有江河冶飘,或行将管       | 们自己的现在可以来。       |             |            |       |            |      |
| 您的佣金費率                                                         |                                          |                                                  |                                  |                  |             |            |       |            |      |
| 港股指數                                                           |                                          |                                                  |                                  |                  | 成功提交授权      | 灌(eDDA)復   | 後及等待  | 銀行處理       | 目期間  |
| 田 新股申購                                                         |                                          |                                                  |                                  |                  |             |            |       | — <u>-</u> |      |
| 田銀證轉賬                                                          |                                          |                                                  |                                  |                  | 該 授 櫂 於 登 詞 | 記貝内・狀      | 「悲曾親」 | 不為「待」      | 處埋」  |
| 田融資融券                                                          |                                          |                                                  |                                  |                  |             |            |       |            |      |
| 日客戶服務                                                          |                                          |                                                  |                                  |                  |             |            |       |            |      |
| 提款指示                                                           |                                          |                                                  |                                  |                  |             |            |       |            |      |
| 存款指示                                                           |                                          |                                                  |                                  |                  |             |            |       |            |      |
| 貨幣兌換                                                           |                                          |                                                  |                                  |                  |             |            |       |            |      |

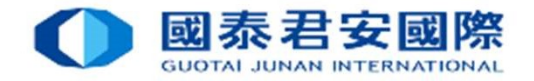

| () 國泰             | 君安證券(香港)有限公司                                                                                                   |                              |                 |                |    |       |
|-------------------|----------------------------------------------------------------------------------------------------|------------------------------|-----------------|----------------|----|-------|
| CUOINI<br>225     | 這一信息 研報 篇助                                                                                                    |                              | _               | _              | _  |       |
| 交易                | 您好, 就迎使用國泰君安證券 (香港) 網上交易                                                                                       |                              |                 |                |    | 也登出   |
| 如果您在使用國泰君安網上交     | 易服務時遇到技術問題,請致電 24 小時交易熱線 (852) 2509 7526 進行人工委託下單,或致電客戶服務                                                      | 新部熱線 (852) 2509 7524 進行其他查詢。 |                 |                |    |       |
| <mark>0</mark> 買入 | eDDA 友教指示及登記                                                                                                   |                              |                 |                |    |       |
| ◎ 賣出              |                                                                                                    |                              |                 |                |    |       |
| ◎ 競價盤賣出           | ◎ 有效 □ 已取消 □ 已删除 □ 不活躍 □ 結誤 □ 已過期 □ 結志理 □ 已暫停                                                                  |                              |                 |                |    |       |
| ◎ 碎股賣出申請          |                                                                                                    |                              |                 |                |    |       |
| ◎ 撤單/改單           | 授權記錄:共四筆記錄                                                                                                    | 网络                           |                 |                |    |       |
| 日即時查詢             |                                                                                                    | A-2011                       |                 |                |    |       |
| 資金股票              | 授權編號                                                                                                    | 扣機能行                         | 打帳戶口            | 幣種             | 狀態 | 操作    |
| 當日委託              | 1234567890ABCDEFG/QWERTYUIOP                                                                                   | 072 - 中國工商銀行(亞洲)有限公司         | 123456789012    | 港幣             | 有效 | 存款    |
| 當日成交匯總            | QWERTYUIOP/1234567890ABCDEFG/                                                                                  | 012 - 中國銀行 (香港) 有限公司         | 000111222333    | 港幣             | 有效 | 存款    |
| 参考資產總額及證券参<br>考成本 | ABCDEFG123456789/9876543210                                                                                    | 250 - 花旗銀行(香港)有限公司           | 999888777666    | 港幣             | 有效 | 存款 記錄 |
| 致您的訊自             | XXXXX/AAAA/BBBB/123456                                                                                         | 012 - 中國銀行(香港)有限公司           | 444555666777    | 港幣             | 有效 | 存款記錄  |
| 結構性產品報價           | 9876543210/AA/BBB                                                                                              | 072 - 中國工商銀行(亞洲)有限公司         | 222444666888    | 港幣             | 有效 | 存款 記錄 |
| 您的佣金費率            | ABAB/56789/CCC123                                                                                              | 012 - 中國銀行 (香港) 有限公司         | 111333555777    | 港幣             | 有效 | 存款 記錄 |
| 港股指數              | A123/B456/C789                                                                                                 | 004 - 香港上海滙豐銀行有限公司           | 135792468000    | 港幣             | 有效 | 存款記錄  |
| 田 新股申購            |                                                                                                    |                              |                 |                |    |       |
| □ 銀證轉賬            | 溫馨提示                                                                                                    |                              |                 |                |    |       |
| ⊞融資融券             | ・ 如闇下是首次登記, 請先於上方按下 "登記 eDDA" 登記授權。                                                                            |                              |                 |                |    |       |
| 日 客戶服務            | <ul> <li>加切豆配后,調技下 行款 及剩入行款金額,以該按僅再進付行款負示。</li> <li>如円接權發記的帳戶在 30 個月內未有進行 eDDA 存款指示、銀行會把其狀態轉為「不活躍」。</li> </ul> | 如之後2個月客戶仍去有仟何活動。銀行將會把這個搭購刪除. |                 |                |    |       |
| 提款指示              | • 如需查詢以 eDDA 存款之記錄, 請按下 "記錄" 按鈕。                                                                               |                              | 过生 电子论          |                |    |       |
| 存款指示              |                                                                                                    | <b>富</b> 載行者                 | 查加元以俊           |                |    |       |
| 貨幣兌換              |                                                                                                    | 訪評誌                          | <u>公容記百九,壯能</u> | 金顕示为           | 「右 | 六九    |
| 遊勵積分              |                                                                                                    | 「なな」を作り                      | 以丑叱只心, 叭您       | <b>日</b> 劔 小 句 | 「月 |       |

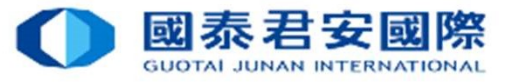

### 3B. 使用「網上交易網頁版」- 查詢電子直接扣賬授權(eDDA)登記狀態

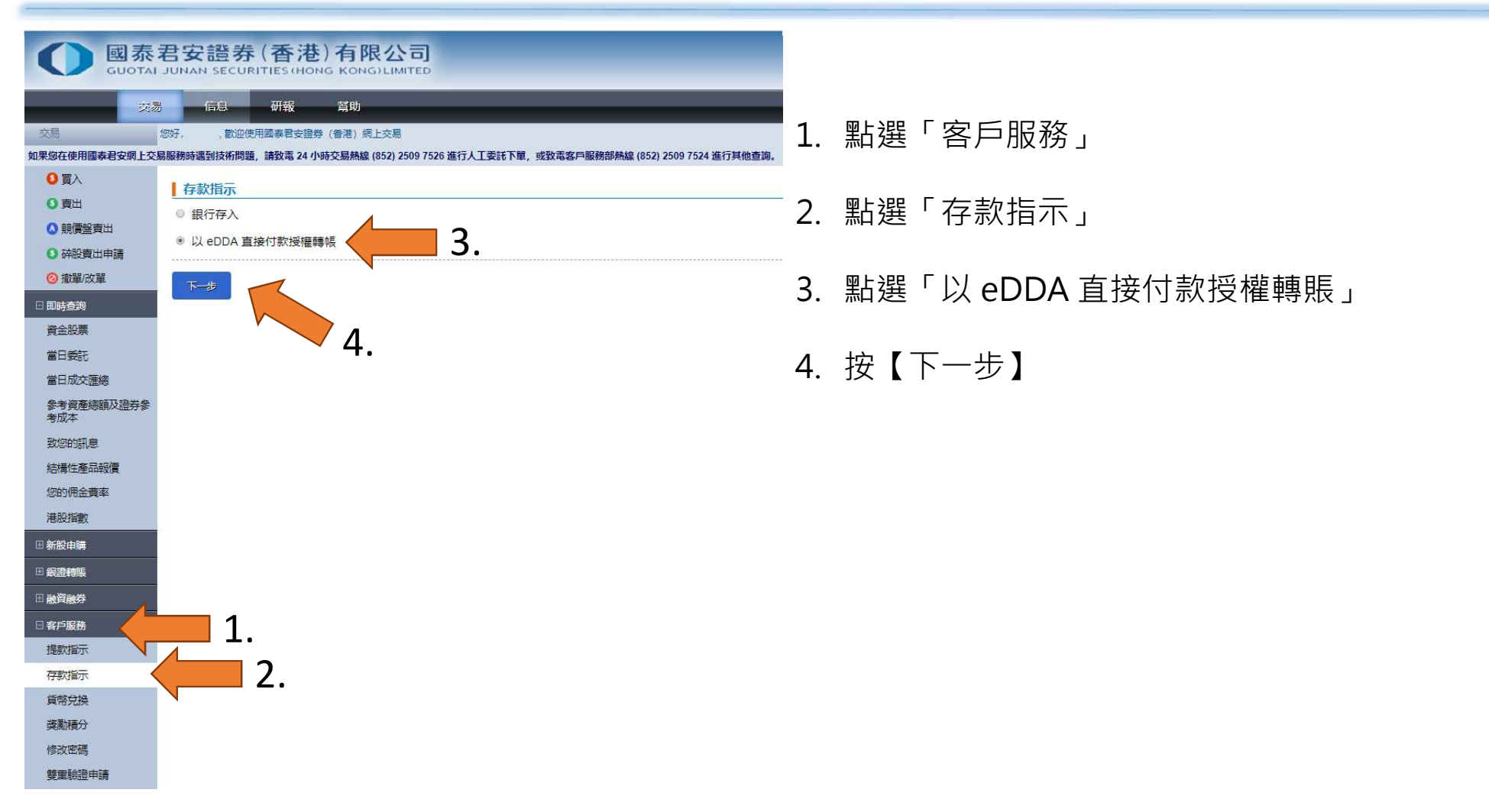

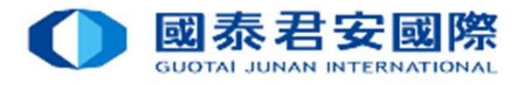

# 3B. 使用「網上交易網頁版」- 查詢電子直接扣賬授權(eDDA)登記狀態

| 回泰君安證券(香港)有限公司 GUOTAL JUNAN SECURITIES (HONG KONG) LIMITED |                                                                                           |                                |              |           |       |          |  |  |  |
|------------------------------------------------------------|-------------------------------------------------------------------------------------------|--------------------------------|--------------|-----------|-------|----------|--|--|--|
|                                                            |                                                                                           |                                |              | _         | _     | _        |  |  |  |
| 2.7                                                        | 「局息」「耐致」「高助」                                                                              |                                |              |           |       |          |  |  |  |
| 父気                                                         |                                                                                           |                                |              |           |       |          |  |  |  |
| 如未恐住使用國泰若女詞上文<br>○ 晋 λ                                     | 加限物时通过52时间避,請求用。24 小时文物系统 (032) 2303 7320 进行人工支配下单,或我用各种服物                                | 向时就像(632)2303 7324 進行 共同已刻。    |              |           |       |          |  |  |  |
|                                                            | eDDA 存款指示及登記                                                                              |                                |              |           |       |          |  |  |  |
|                                                            | 狀態                                                                                        |                                | 보 신신 米모 머니   |           |       |          |  |  |  |
|                                                            | 🖉 有效 🔲 已取消 🔛 已刪除 🔛 不活躍 🔛 錯誤 🔛 已過期 🔛 待處理 🖾 已暫停                                             | - 💶 📙 選择安線小水燈                  | に「「「「「「「」」」  |           |       |          |  |  |  |
| ◎ 樹留 府留                                                    | 授權記錄。 土 [7] 筆記錄                                                                           |                                |              |           |       |          |  |  |  |
|                                                            | AXTEEDUAX・ハレリキロムAX 上一歩 登記 eDDA 重設                                                         | 刷新                             |              |           |       |          |  |  |  |
| 2 前時目的<br>客会記事                                             | 授權編號                                                                                      | 扣挑我行                           | 扣根户口         | 幣書        | 狀態    | 操作       |  |  |  |
| 受日季年                                                       | 1234567890ABCDEFG/QWERTYUIOP                                                              | 072 - 中國工商银行(亞洲)有限公司           | 123456789012 | 港幣        | 有效    | 存款       |  |  |  |
| 當日成亦確總                                                     | QWERTYUIOP/1234567890ABCDEFG/                                                             | 012 - 中國銀行 (香港) 有限公司           | 000111222333 | 港幣        | 有效    | 存款       |  |  |  |
| 参考資產總額及諮去參                                                 | ADCDEEC122456790/0976542210                                                               | 250 - 龙旗祖行 (香華) 右限公司           | 000888777666 | 運数        | 有效    | 700 1748 |  |  |  |
| 考成本                                                        | ACC/CCG1234/07/3/30/03/10                                                                 |                                | 444555555777 | 75 mg     |       |          |  |  |  |
| 致您的訊息                                                      | XXXXX/AAAA/BBBB/123456                                                                    |                                | 444555006/// | 78779<br> | 19XX  | 行款 記錄    |  |  |  |
| 結構性產品報價                                                    | 9876543210/AA/BBB                                                                         | 072 - 中國上商银行(亞洲)有限公司           | 222444666888 | 港幣        | 有效    | 存款記錄     |  |  |  |
| 您的佣金費率                                                     | A8A8/56789/CCC123                                                                         | 012 - 中國銀行(香港)有限公司             | 111333555777 | 港幣        | 有效    | 存款記錄     |  |  |  |
| 港股指數                                                       | A123/B456/C789                                                                            | 004 - 香港上海滙豐銀行有限公司             | 135792468000 | 港幣        | 有效    | 存款記錄     |  |  |  |
| 田 新股申購                                                     |                                                                                           |                                |              |           |       |          |  |  |  |
| 田銀證轉賬                                                      | 温馨提示                                                                                      |                                |              |           |       |          |  |  |  |
| ●融資融券                                                      | • 如闇下是首次登記,請先於上方按下 "登記 eDDA" 登記授權。                                                        |                                |              |           |       |          |  |  |  |
| 日客戶服務                                                      | RANIDERLIA,時度下行新 及職人行動電銀,以助短備毎進行行款指示。     如日授權登記的帳戶在 30 個月內未有進行 eDDA 存款指示,銀行會把其狀態轉為「不活躍」. | 如之後 2 個月客戶仍未有任何活動,銀行將會把這個授權刪除。 |              |           |       |          |  |  |  |
| 提款指示                                                       | • 如需查詢以 eDDA 存款之記錄,請按下"記錄" 按鈕。                                                            |                                |              |           |       |          |  |  |  |
| 存款指示                                                       |                                                                                           |                                |              | つ 本詳      | ╗ℤҲѯ  | により      |  |  |  |
| 貨幣兌換                                                       |                                                                                           |                                |              | 乙. 旦戸     | 키 묘 F | 山水愆      |  |  |  |
| 獎勵積分                                                       |                                                                                           |                                |              |           |       |          |  |  |  |

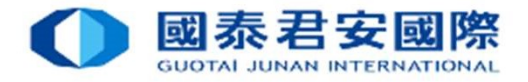

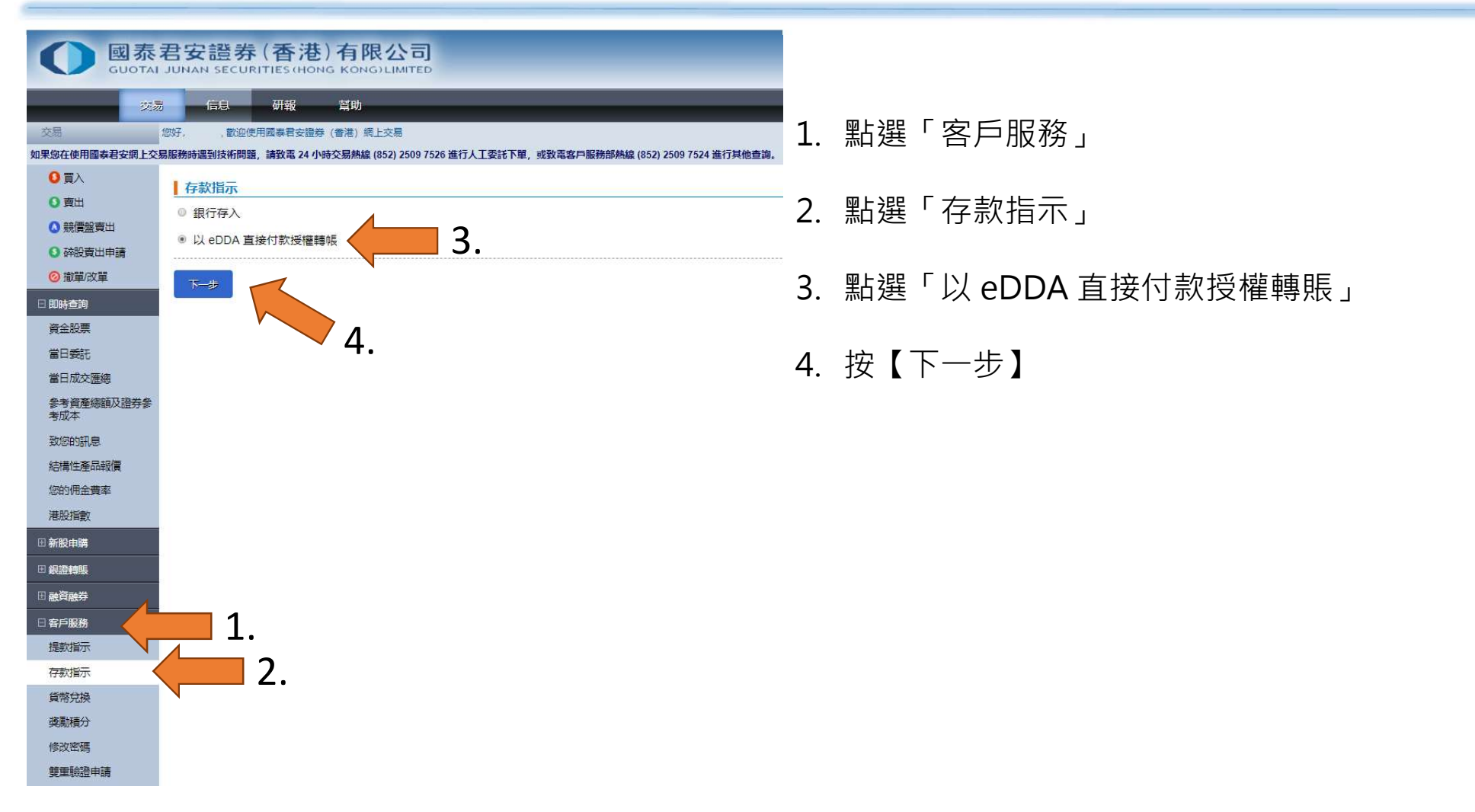

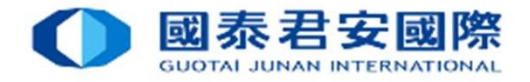

| 277 易                                                              | 信月 研報 督助                                                                      |                                   |              |    |    |                         |
|--------------------------------------------------------------------|-------------------------------------------------------------------------------|-----------------------------------|--------------|----|----|-------------------------|
| (9)开                                                               |                                                                               |                                   |              |    |    | -                       |
| 使用國泰君安網上交易服務                                                       | 時遇到技術問題,請致電 24 小時交易熱線 (852) 2509 7526 進行人工委託下單,或致電客                           | 戶服務部熱線 (852) 2509 7524 進行其他查詢。    |              |    |    | -                       |
| IA I                                                               |                                                                               |                                   |              |    |    |                         |
|                                                                    | 野龍                                                                            |                                   |              |    |    |                         |
| 價盤賣出                                                               |                                                                               |                                   |              |    |    |                         |
| 股賣出申請                                                              |                                                                               | -                                 |              |    |    |                         |
| 單/改單                                                               | 授權記錄: 共 [7] 筆記録                                                               | 刷新                                |              |    |    |                         |
| 詢                                                                  |                                                                               |                                   |              |    |    |                         |
| 漂                                                                  | 授權編號                                                                          | 扣賬銀行                              | 扣幌有目         | 幣種 | 狀態 | 影作                      |
| 籍モ                                                                 | 1234567890ABCDEFG/QWERTYUIOP                                                  | 072 - 中國工商銀行(亞洲)有限公司              | 123456789012 | 港幣 | 有效 | 存款                      |
| <b>艾交匯總</b>                                                        | QWERTYUIOP/1234567890ABCDEFG/                                                 | 012 - 中國銀行(香港)有限公司                | 000111222333 | 港幣 | 有效 | 存款                      |
| 間產總額及證券參<br>K                                                      | ABCDEFG123456789/9876543210                                                   | 250 - 花旗銀行(香港)有限公司                | 999888777666 | 港幣 | 有效 | 存款                      |
|                                                                    | XXXXXX/AAAA/BBBB/123456                                                       | 012 - 中國銀行 (香港) 有限公司              | 444555666777 | 港幣 | 有效 | 存款                      |
| 生產品報價                                                              | 9876543210/AA/BBB                                                             | 072 - 中國工商銀行(亞洲)有限公司              | 222444666888 | 港幣 | 有效 | 存款                      |
| 1全費率                                                               | A8A8/56789/CCC123                                                             | 012-中國銀行(香港)有限公司                  | 111333555777 | 港幣 | 有效 | 存款                      |
| 徵                                                                  | A123/B456/C789                                                                | 004 - 香港上海滙豐銀行有限公司                | 135792468000 | 港幣 | 有效 | 存款                      |
| 瞬                                                                  |                                                                               |                                   |              |    |    |                         |
| 賬                                                                  | 溫馨提示                                                                          |                                   |              |    |    |                         |
|                                                                    | 如闇下是首次登記,請先於上方按下 "登記 eDDA" 登記授權。                                              |                                   |              |    |    |                         |
| 券                                                                  | 成功登記后,請按下"仔款"及輸入仔款金額,以該授權再進行仔訊指示。                                             | 躍】,如之後 2 個月客戶仍未有仟何活動,銀行將會把這個授權刪除。 |              |    |    |                         |
| 券 .                                                                | 如已授權登記的處戶在 30 個月內未有進行 eDDA 存款指示。銀行會把其狀態轉為「不活                                  |                                   |              |    |    |                         |
| 芽<br>-<br>-<br>-<br>-<br>-<br>-<br>-<br>-<br>-<br>-<br>-<br>-<br>- | 如已授權登記的帳戶在 30 個月內未有進行 eDDA 存款指示,銀行會把其狀態轉為「不活<br>如需查詢以 eDDA 存款之記錄,請按下 "記錄" 按鈕。 |                                   |              |    |    | <b>→ ▼</b> <del>/</del> |

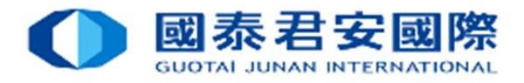

|                   | 君安證券 (香港)有限公司                                                                        |
|-------------------|--------------------------------------------------------------------------------------|
| 英源                | 别 信息 研報 幫助                                                                           |
| 交易                | 您好, 數迎使用國泰君安證券 (香港) 網上交易                                                             |
| 1果您在使用國泰君安網上交     | 易服務時遇到技術問題,請致電 24 小時交易熱線 (852) 2509 7526 進行人工委託下單,或致電客戶服務部熱線 (852) 2509 7524 進行其他查詢。 |
| 0買入               | eDDA 存款指示                                                                            |
| ○賣出               | ARAR/56780/00012                                                                     |
| ◎ 競價盤賣出           | 按律师派: 012 - 中國銀行 (香港) 有限公司                                                           |
| ○ 碎股賣出申請          | 111333555777<br>幣種:                                                                  |
| ◎ 撤單/改單           |                                                                                      |
| 🛛 即時查詢            |                                                                                      |
| 資金股票              |                                                                                      |
| 當日委託              |                                                                                      |
| 當日成交匯總            | 温馨提示                                                                                 |
| 参考資產總額及證券參<br>考成本 | • 如客戶的扣帳銀行戶口資金不足,個別扣帳銀行可能會對相聯扣帳指示向該戶口收取費用,建議客戶在進行指示前先確認扣帳銀行戶口有足夠資金。                  |
| 致您的訊息             |                                                                                      |
| 結構性產品報價           |                                                                                      |
| 您的佣金費率            |                                                                                      |
| 港股指數              |                                                                                      |
| ⊞ 新股申購            |                                                                                      |
| 田 銀證轉賬            |                                                                                      |
| 田融資融券             |                                                                                      |
| 日客戶服務             |                                                                                      |
| 提款指示              |                                                                                      |
| 存款指示              |                                                                                      |
| 貨幣兌換              |                                                                                      |
| 獎勵積分              |                                                                                      |

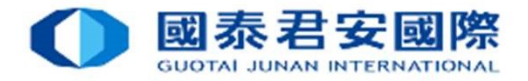

|                  | 泰君安證券(香港)有限公司<br>DTAI JUNAN SECURITIES (HONG KONG) LIMITED                               |
|------------------|------------------------------------------------------------------------------------------|
| _                | 交易 信息 研報 幫助                                                                              |
| 交易               | 您好, 就迎使用國泰君安證券 (香港) 網上交易                                                                 |
| 1果您在使用國泰君安網      | l 上交易服務時還到技術問題,講致電 24 小時交易熱線 (852) 2509 7526 進行人工委託下單,或致電客戶服務部熱線 (852) 2509 7524 進行其他查詢。 |
| 0頁入              | eDDA 存款指示確認                                                                              |
| 0 賣出             |                                                                                          |
| ◎ 競價盤賣出          | 131日本11111<br>11111111111111111111111111111                                              |
| ○ 碎股賣出申請         | ロ<br>加帳銀行戸口號碼: 111333555777<br>(約9年) 11133555777                                         |
| ◎撤單/改單           | 合理· 10,000                                                                               |
| 🛛 即時查詢           |                                                                                          |
| 資金股票             | 🔹 🛃 🚾 🖌 核對資料止催後,按【催認】                                                                    |
| 當日委託             |                                                                                          |
| 當日成交匯總           | 温馨提示                                                                                     |
| 参考資產總額及證券<br>考成本 | 9条 如客戶的扣帳銀行戶口資金不足,個別扣帳銀行可能會對相關扣帳指示向該戶口收取費用,建議客戶在進行指示前先確認扣帳銀行戶口有足夠資金。                     |
| 致您的訊息            |                                                                                          |
| 結構性產品報價          |                                                                                          |
| 您的佣金費率           |                                                                                          |
| 港股指數             |                                                                                          |
| 田 新股申購           |                                                                                          |
| 田銀證轉賬            |                                                                                          |
| 田融資融券            |                                                                                          |
| 日客戶服務            |                                                                                          |
| 提款指示             |                                                                                          |
| 存款指示             |                                                                                          |
| 貨幣兌換             |                                                                                          |

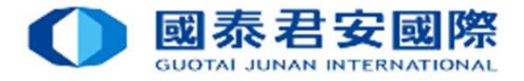

獎勵積分

|                                                                                                    | 君安證券 (香港)有限公司<br>JUNAN SECURITIES (HONG KONG) LIMITED                                                                                                    |                                                                                               |
|----------------------------------------------------------------------------------------------------|----------------------------------------------------------------------------------------------------|-----------------------------------------------------------------------------------------------|
| 交易     如果您在使用國泰君安朗上交         ① 買入         ① 買入         ① 買入         ① 買入         ① 賣出         ① 前段「賣出         ① 前段「賣出         ① 前段「肉菜」         ① 前間」改單         ① 前間」改單         ② 前單」改單         ② 前單」改單         ② 前單」改單         ② 前單」改單         ② 前單」改單         ② 前單」改單         ③ 前單」改單         ③ 前單」改單         ③ 前單」改單         ③ 前單」改         ③ 前單」改         ③ 前單」或         ■ 新聞中購         ④ 新聞中購         ④ 新聞中購         ④ 新聞中購         ④ 新聞市場         ④ 新聞中購         ④ 新聞中購         ④ 新聞中購         ④ 新聞中購         ④ 新聞和購         ④ 新聞中購         ④ 新聞中購         ④ 新聞中購         ④ 新聞中購         ④ 新聞中購         ④ 新聞中購         ④ 新聞中購         ④ 新聞中購         ④ 新聞中載         ④ 新聞中載         ④ 新聞         ④ 新聞中載         ④ 新聞         ④ 新聞         ④ 新聞         ④ 新聞         ● 新聞         ● 新聞 | 信息         研報         解助           第2000日         新設成使用農業構設建築(常者) 県上交易         第3000日         第3000日 </td <td>存款指示提交完成 *注意 * 每逢港股交易日於下午4時至晚上9時,<br/>為本公司的結算時間。 於該時段透過eDDA的存款可能會有所延遲,<br/>及該存款紀錄有機會反映於下一日的結單上。</td> | 存款指示提交完成 *注意 * 每逢港股交易日於下午4時至晚上9時,<br>為本公司的結算時間。 於該時段透過eDDA的存款可能會有所延遲,<br>及該存款紀錄有機會反映於下一日的結單上。 |
| 百四日故                                                                                                    |                                                                                                    |                                                                                               |

19

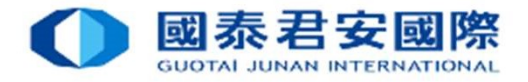

|                  | 表君安證券 (香港) 有限公司                                                                                |                                                                                                    |                           |       |      |               |
|------------------|------------------------------------------------------------------------------------------------|----------------------------------------------------------------------------------------------------|---------------------------|-------|------|---------------|
| 2                | 易 信息 研報 幫助                                                                                     |                                                                                                    |                           |       |      |               |
| 交易               | 您好, 歡迎使用國暴君安證券 (香港) 網上交易                                                                       |                                                                                                    |                           |       |      | (1) 登出        |
| 如果您在使用國泰君安網上     | 交易服務時遇到技術問題,請致電 24 小時交易熱線 (852) 2509 7526 進行人工委託下單,或致電客                                        | 戶服務部熱線 (852) 2509 7524 進行其他查詢。                                                                                                    |                           |       |      |               |
| <b>0</b> 頁入      | eDDA 存款指示及登記                                                                                   |                                                                                                    |                           |       |      |               |
| ○ 賣出             | 状態                                                                                             |                                                                                                    |                           |       |      |               |
| ◎ 競價盤賣出          | ☞ 有效 📄 已取消 📄 已删除 📄 不活躍 📄 錯誤 📄 已過期 📄 待處理 📄 已暫備                                                  | in the second second se |                           |       |      |               |
| ◎ 碎股賣出申請         |                                                                                                |                                                                                                    |                           |       |      |               |
| ◎ 撤單/改單          | 授權記錄:共[7] 筆記錄 上一步 登記 eDDA 重設                                                                   | 刷新                                                                                                    |                           |       |      |               |
| 日 即時查詢           | #500/#11                                                                                       | 11/15/247                                                                                                    |                           | EXTER | Wat  | 1845          |
| 貧金股票             | 1234567890ARCDEEG/OWERTYUIOP                                                                   | 072 - 中國丁裔銀行(西洲)有限公司                                                                                                    | 123456780012              | 活動    | 有效   | 251)-<br>Teth |
| 當日發記             | OW/ERTV/ I/O2/15/7800A8/ DEEG /                                                                | 012. 山岡坦行 (委集) 有限公司                                                                                                    | 000111222322              | 活物    | 有效   | 13 00         |
| 富口瓜父匯總           | QWERTFOLDP/123430/630ABCDEPG/                                                                  |                                                                                                    | 000111222555              | 75 mj |      |               |
| 参考員產總額及證券<br>考成本 | ABCDEFG123456789/9876543210                                                                    |                                                                                                    | 999888777666              | 唐帝    | 19XX | <i>仔</i> 訳 記録 |
| 致您的訊息            | XXXXX/AAAA/BBBB/123456                                                                         | 012 - 中國銀行(香港)有限公司                                                                                                    | 444555666777              | 港幣    | 有双   | 存款記錄          |
| 結構性產品報價          | 9876543210/AA/BBB                                                                              | 072 - 中國工商銀行 (亞洲) 有限公司                                                                                                    | 222444666888              | 港幣    | 有效   | 存款記錄          |
| 您的佣金費率           | A8AB/56789/CCC123                                                                              | 012 - 中國銀行 (香港) 有限公司                                                                                                    | 111333555777              | 港幣    | 有效   | 存款記錄          |
| 港股指數             | A123/B456/C789                                                                                 | 004 - 香港上海滙豐銀行有限公司                                                                                                    | 135792468000              | 港幣    | 有效   | 存款記錄          |
| ⊞ 新股申購           | a fan den den den den den den den den den de                                                   |                                                                                                    |                           |       |      |               |
| 田 銀證轉賬           | 温馨提示                                                                                           |                                                                                                    |                           |       |      |               |
| ⊞融資融券            | <ul> <li>如間下是自次登記,請先於上方按下"登記 eDDA" 登記授權。</li> <li>成功登記后,請按下"存款"及論入存款余額,以該授權再進行存款指示。</li> </ul> |                                                                                                    |                           |       |      |               |
| 日客戶服務            | <ul> <li>如已授權登記的帳戶在 30 個月內未有進行 eDDA 存款指示,銀行會把其狀態轉為「不活</li> </ul>                               | 躍」,如之後 2 個月客戶仍未有任何活動,銀行將會把這個授權刪除。                                                                                                    |                           |       |      |               |
| 提款指示             | • 如需查詢以 eDDA 存款之記錄,請按下 "記錄" 按鈕。                                                                |                                                                                                    | 尚方物性子                     | 么 司長  | ふいむ  | 或訂百九          |
| 存款指示             |                                                                                                |                                                                                                    | <b>亩</b> 1分就拍小            | 1夜,门乃 | くな作  | 显乱其内          |
| 貨幣兌換             |                                                                                                |                                                                                                    | <sup>握</sup> 作由<br>點<br>躍 | 【記錄】  |      |               |
| 獎勵積分             |                                                                                                |                                                                                                    |                           |       |      |               |

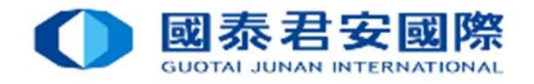

|                |                                              |                                   |                                              |                              |                          | _        |       |     |
|----------------|----------------------------------------------|-----------------------------------|----------------------------------------------|------------------------------|--------------------------|----------|-------|-----|
| 1              | 您好, 歡迎使用國泰君安證券 (香港) 網上交易                     |                                   |                                              |                              |                          |          |       | 0   |
| 在使用國泰君安網上交     | 易服務時遇到技術問題,請致電 24 小時交易熱線 (852) 2509 7526 進行人 | 工委託下單,或致電客戶服務部熱線 (852) 2509       | 7524 進行其他查詢。                                 |                              |                          |          |       |     |
| 買入             | eDDA 存款指示記錄                                  |                                   |                                              |                              |                          |          |       |     |
| 賣出             |                                              |                                   |                                              |                              |                          |          |       |     |
| 鏡價盤賣出          | 指示記錄: 共[4/4]筆記錄                              |                                   |                                              |                              |                          |          |       |     |
| 碎股賣出申請         |                                              |                                   |                                              |                              |                          |          |       |     |
| 散單/改單          | 均權編號                                         | 指示編號                              | 扣帳銀行                                         | 扣帳声回                         | 入帳目期                     | 務種       | 金額    | 뇄   |
|                | 112233445566                                 | 1111111111111                     | 012 - 中國銀行 (香港) 有限公司                         | 123456789012                 | 2021-05-06               | 港幣       | 10.00 | 已完  |
|                |                                              | 22222222222222                    | 012 - 中國銀行 (香港) 有限公司                         | 123456789012                 | 2021-05-05               | 港幣       | 10.00 | 已完  |
| 查詢             | 112233445566                                 |                                   |                                              |                              | 0004 05 05               | 211 607  | 10.00 | 已完  |
| 查詢<br>股票       | 112233445566<br>112233445566                 | 33333333333333                    | 012 - 中國銀行 (香港) 有限公司                         | 123456789012                 | 2021-05-05               | 酒幣       | 10.00 |     |
| 渣詢<br>波票<br>委託 | 112233445566<br>112233445566<br>112233445566 | 33333333333333<br>444444444444444 | 012 - 中國銀行 (香港) 有限公司<br>012 - 中國銀行 (香港) 有限公司 | 123456789012<br>123456789012 | 2021-05-05<br>2021-04-30 | 唐帝<br>港幣 | 10.00 | 已完成 |
| 适為             | 112233445566<br>112233445566<br>112233445566 | 33333333333333<br>444444444444444 | 012 - 中國銀行(香港)有限公司<br>012 - 中國銀行(香港)有限公司     | 123456789012                 | 2021-05-05<br>2021-04-30 | 港幣       | 10.00 | 己完  |

| <b>0</b> 頁入 | eDDA 存款指示記錄                                                |            |                      |              |      |    |       |     |
|-------------|------------------------------------------------------------|------------|----------------------|--------------|------|----|-------|-----|
| ◎ 賣出        |                                                            |            |                      |              |      |    |       |     |
| ◎ 競價盤賣出     | 指示記錄: 共[2/2] 筆記録                                           |            |                      |              |      |    |       |     |
| ④ 碎股賣出申請    |                                                            | 1          |                      |              |      |    |       |     |
| ◎ 撤單/改單     | 授權編號                                                       | 指示編號       | 扣帳銀行                 | 扣摄声口         | 入機日期 | 翳腫 | 金額    | 狀態  |
| 即吐杏狗        | DD1234567                                                  | ACAB123456 | 072 - 中國工商銀行(亞洲)有限公司 | 123456789012 |      | 港幣 | 10.00 | 被拒絕 |
| xan=        | and the first sector free free free free free free free fr |            |                      |              |      |    |       |     |
| 貝立权亲        |                                                            |            |                      |              |      |    |       |     |

如資金無法存入,eDDA存款指示記錄內,狀態會顯示為「被拒絕」

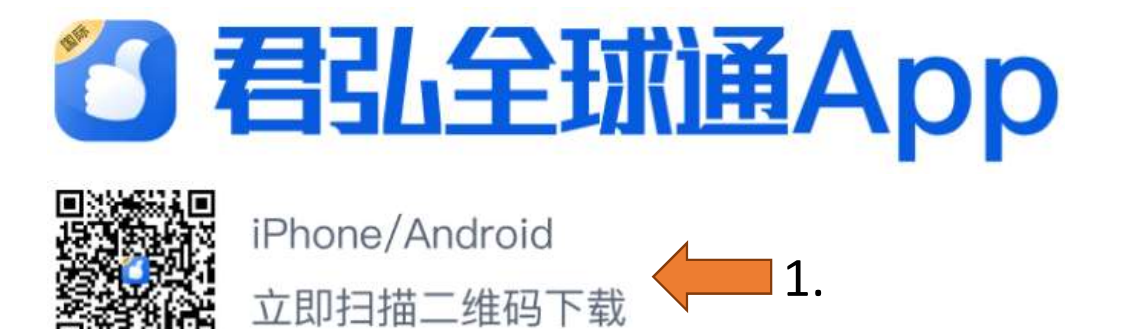

- 下載「君弘全球通App」手機應用程式\*
   \*該APP 支持 iPhone iOS 及 Android 安卓APK 下載 版本
- 2. 登錄國泰君安證券(香港)網上交易賬戶

| 登錄君                    | 弘全球通               |                   |                          |  |
|------------------------|--------------------|-------------------|--------------------------|--|
| 沒有交易則                  | 長號,立即開 <i>戶</i>    | i .               |                          |  |
| <sub>交易賬號</sub><br>請輸入 |                    |                   |                          |  |
| <sup>交易密碼</sup><br>請輸入 |                    |                   | 2 <sub>1-1-1</sub> -1    |  |
| ○ 我已閱讀:                | 並同意 <b>免責聲明、</b> [ | <b>墨私政策、服務協</b> 調 | ŧ                        |  |
|                        |                    | 2.                |                          |  |
|                        | 忘記                 | 密碼                |                          |  |
| 123                    | 君弘全球道              | 重安全鍵盤             | ABC                      |  |
| 1                      | 2                  | 3                 |                          |  |
| 4                      | 5                  | 6                 | $\langle \times \rangle$ |  |
| 7                      | 8                  | 9                 | 清空                       |  |
|                        | 0                  |                   | 確定                       |  |
| <b>三</b><br>資料         | え                  | ( <del>)</del>    |                          |  |

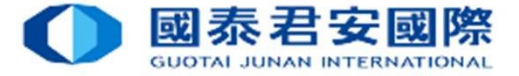

### 

### 4A. 使用「君弘全球通App」 - 登記電子直接扣賬授權(eDDA)

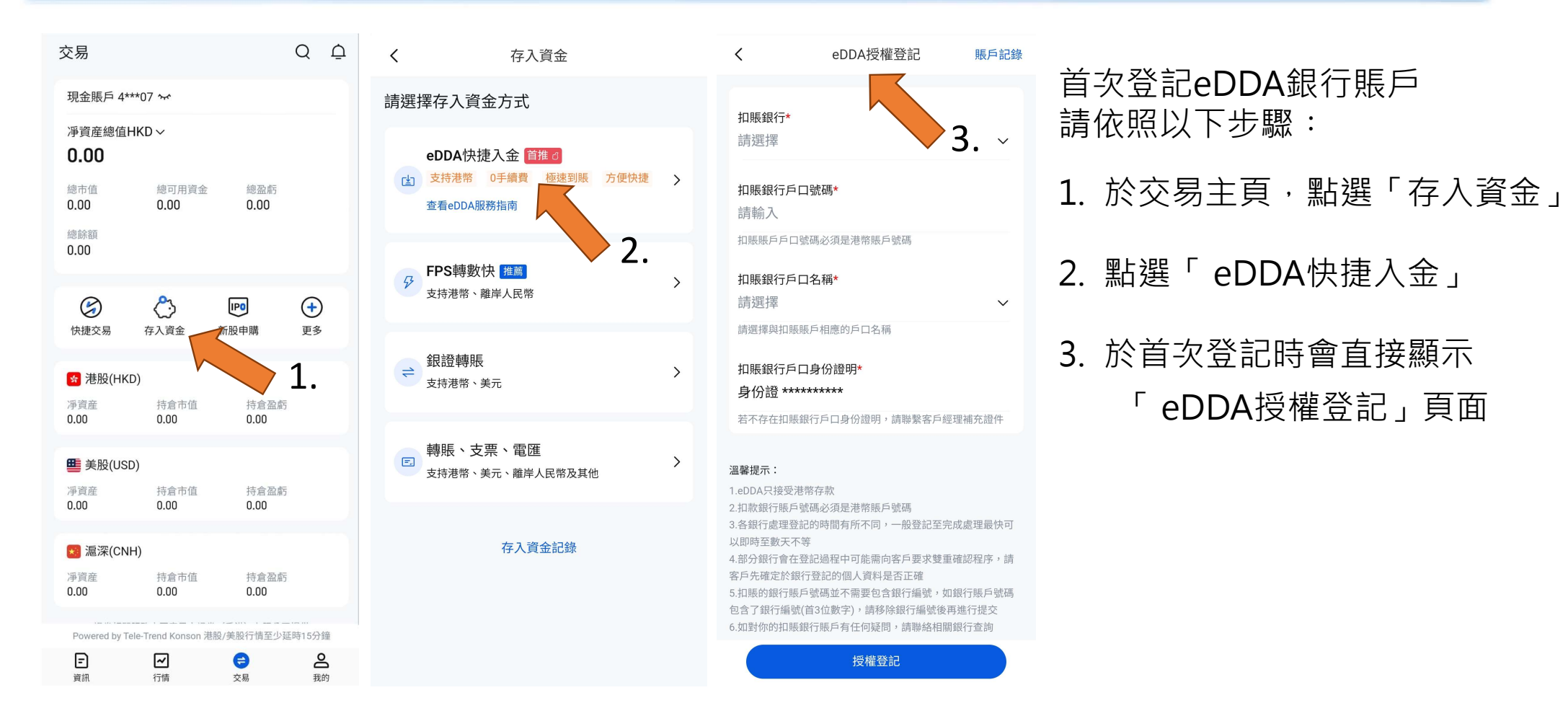

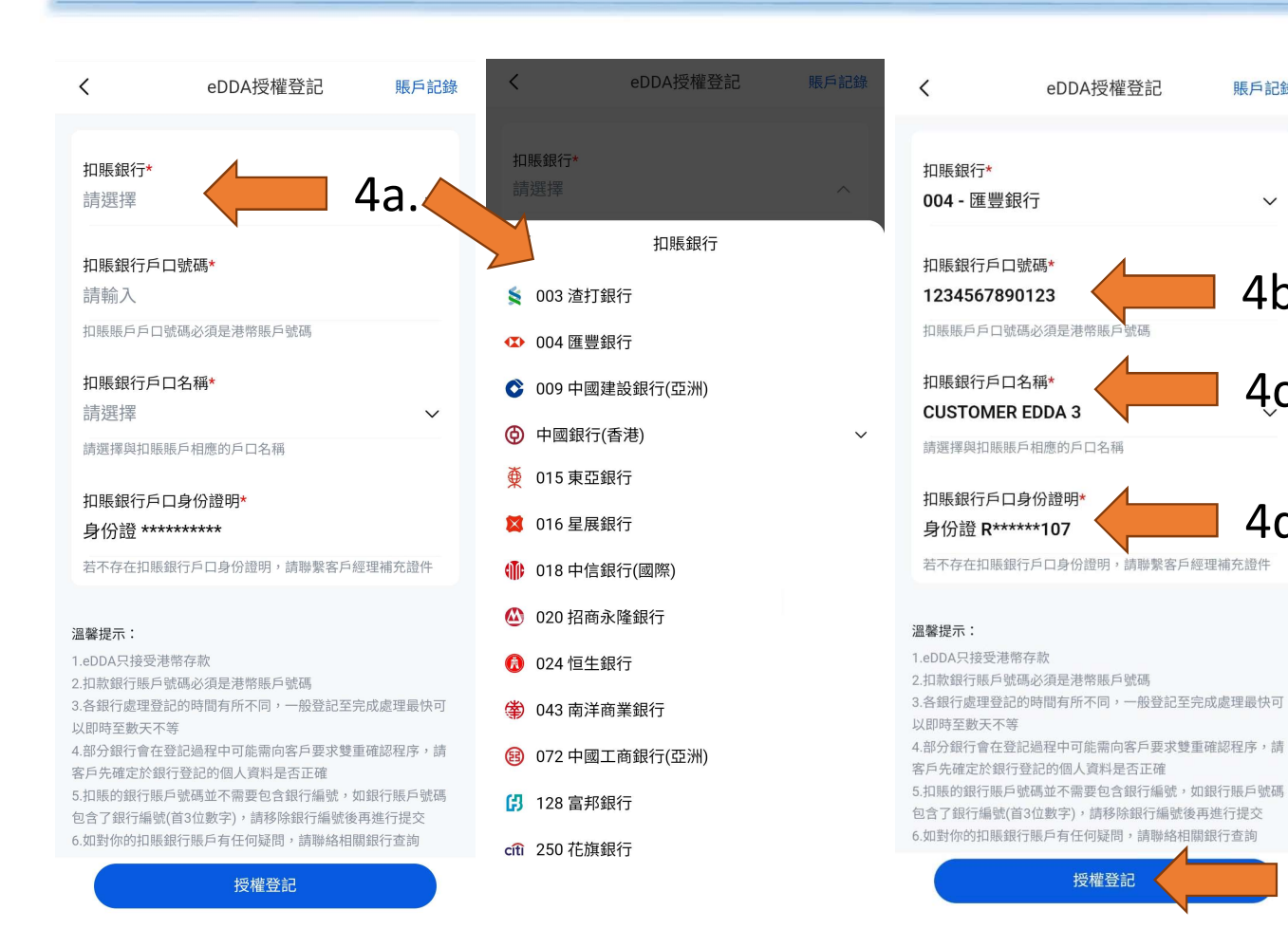

# 4a. 請選擇扣賬銀行及銀行代碼 \*如使用中國銀行(香港)需再選擇銀行代碼 4b. 輸入扣賬銀行戶口號碼\*\* 4c. 選擇扣賬銀行戶口持有人\*\* 4d. 選擇銀行登記證件\*\*

國泰君安國際

GUOTAL JUNAN INTERNATIONAL

5. 按【授權登記】

#### \*\*請留意

賬戶記錄

V

4b.

4c.

4d.

- 銀行賬戶持有人之姓名及身份證件號碼須與本公司之證券賬戶 儲存紀錄一致。
- 必須為個人銀行賬戶,不接受公司及聯名的銀行賬戶。
- 銀行賬戶號碼通常為10至12位數字。若您的賬戶號碼少於10位數字 ·可能表示該銀行的分行編號並沒有顯示於賬戶號碼中 · (例如Citibank花旗銀行賬戶只顯示8位數字賬號,請在賬號前加上 分行編號[390 (花旗銀行(香港) / 790 (Citibank N.A)]) 5. 有關銀行賬戶號碼詳情請向該銀行查詢。

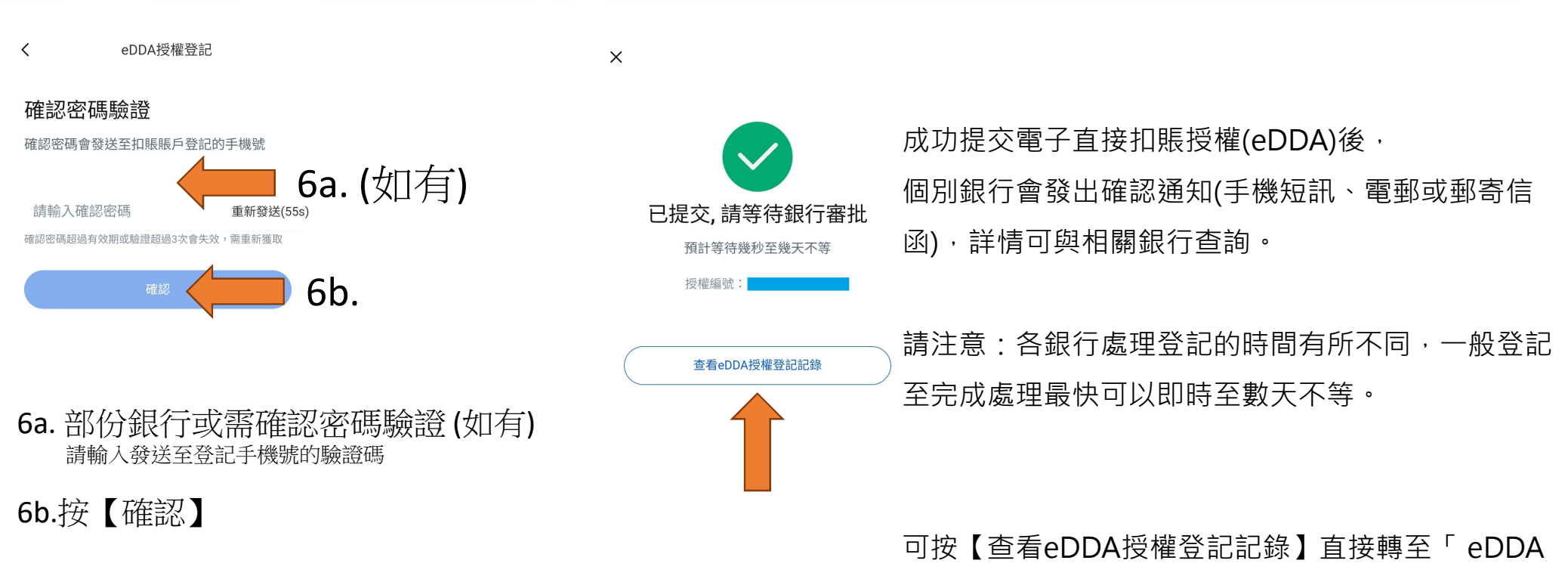

賬戶登記記錄」頁面查看授權情況。

國泰君安

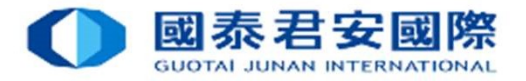

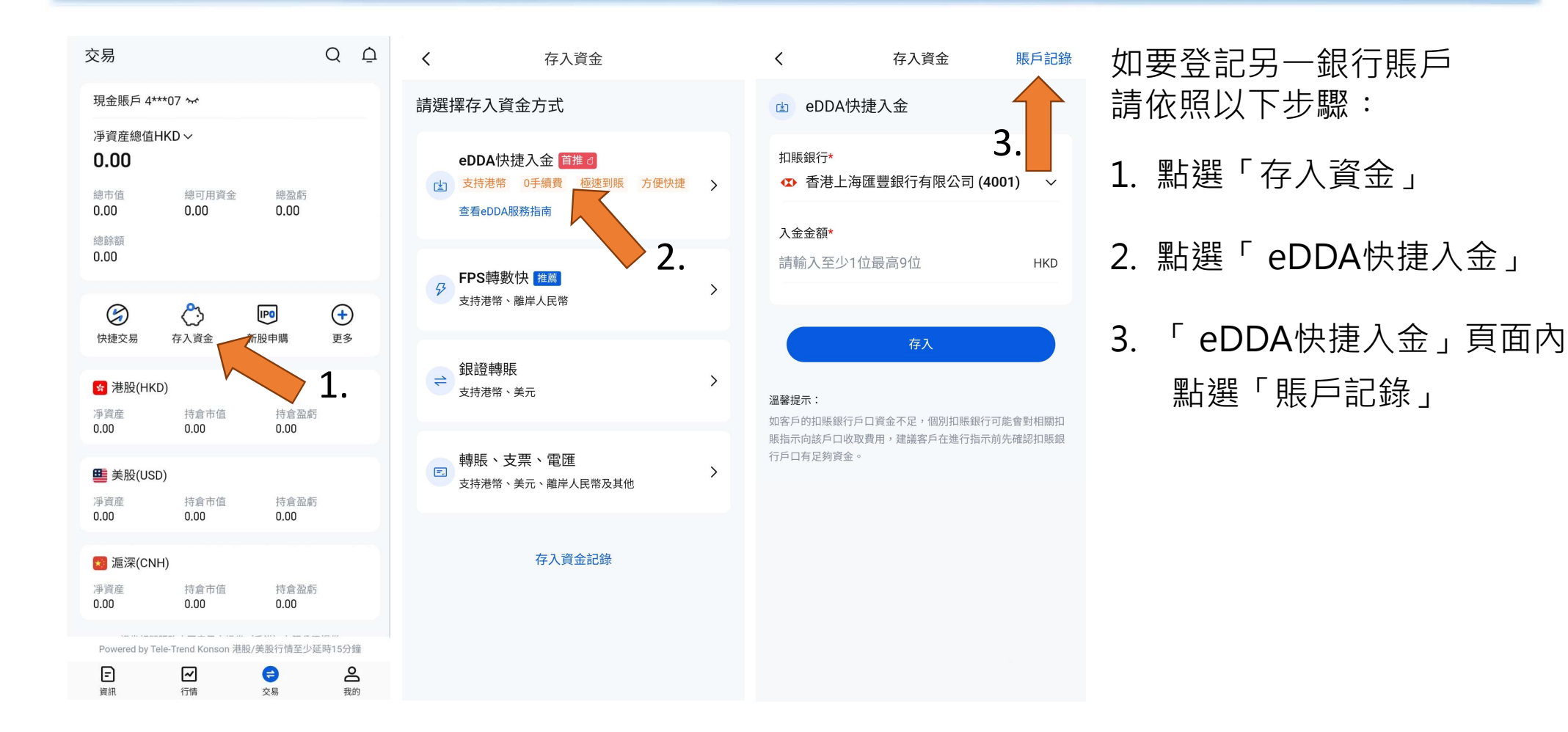

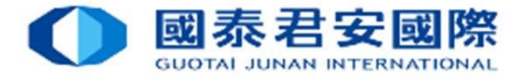

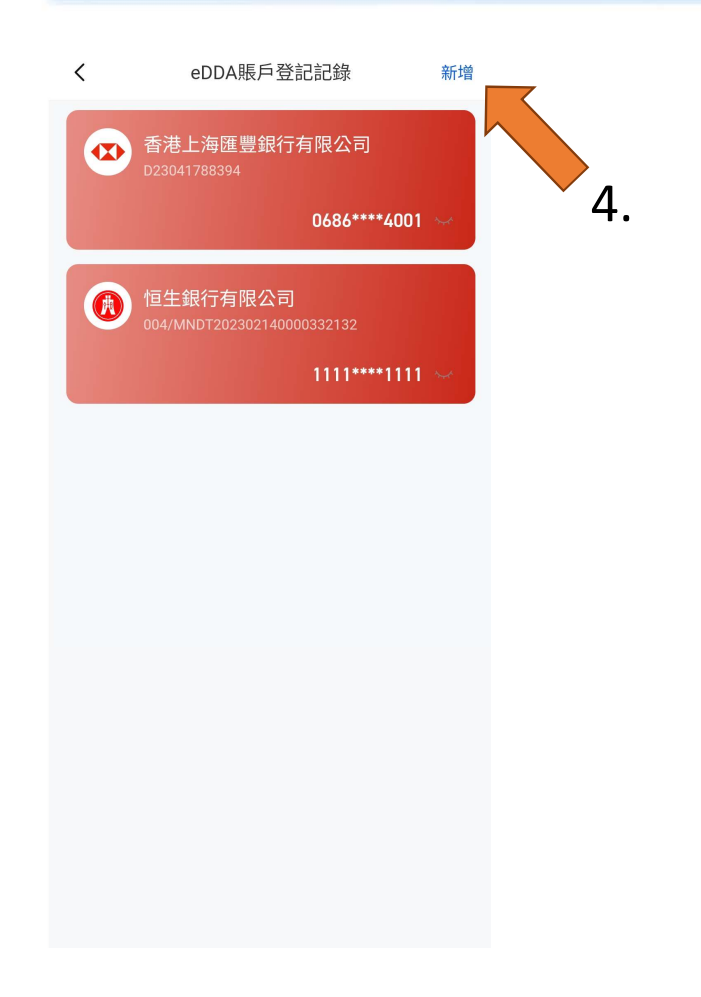

| <                                                                | eDDA授權登記                            | 賬戶記錄              |
|------------------------------------------------------------------|-------------------------------------|-------------------|
| 扣賬銀行*<br>請選擇                                                     |                                     | 5.~               |
| 扣賬銀行戶                                                            | 口號碼*                                |                   |
| 請輸入                                                              |                                     |                   |
| 扣賬賬戶戶口                                                           | 號碼必須是港幣賬戶號碼                         |                   |
| 扣賬銀行戶                                                            | 口名稱*                                |                   |
| 請選擇                                                              |                                     | ~                 |
| 請選擇與扣賬                                                           | 賬戶相應的戶口名稱                           |                   |
| 扣賬銀行戶                                                            | 口身份證明*                              |                   |
| 身份證 ***                                                          | ******                              |                   |
| 若不存在扣賬                                                           | 銀行戶口身份證明,請聯繫客                       | 戶經理補充證件           |
|                                                                  |                                     |                   |
| 溫馨提示:                                                            |                                     |                   |
| 1.eDDA只接受济                                                       | 巷幣存款<br>1997年2017月2世際18日5月9月7日      |                   |
| <ol> <li>2. 扣款銀行版戶</li> <li>3.各銀行處理登</li> <li>以即時至數天不</li> </ol> | ·號碼必須走港帝賬戶號碼<br>記的時間有所不同,一般登記<br>5等 | 至完成處理最快可          |
| 4.部分銀行會在<br>客戶先確定於銀                                              | ·登記過程中可能需向客戶要求<br>(行登記的個人資料是否正確     | 雙重確認程序,請          |
| 5.扣賬的銀行賬                                                         | 戶號碼並不需要包含銀行編號                       | ,如銀行賬戶號碼          |
| 包含了銀行編號<br>6.如對你的扣賬                                              | 號(首3位數字),請移除銀行編號<br>銀行賬戶有任何疑問,請聯絡   | 『後再進行提交<br>相關銀行查詢 |
|                                                                  |                                     |                   |

授權登記

- 4. 「eDDA賬戶登記記錄」頁面內 點選「新增」
- 5. 顯示「eDDA授權登記」頁面

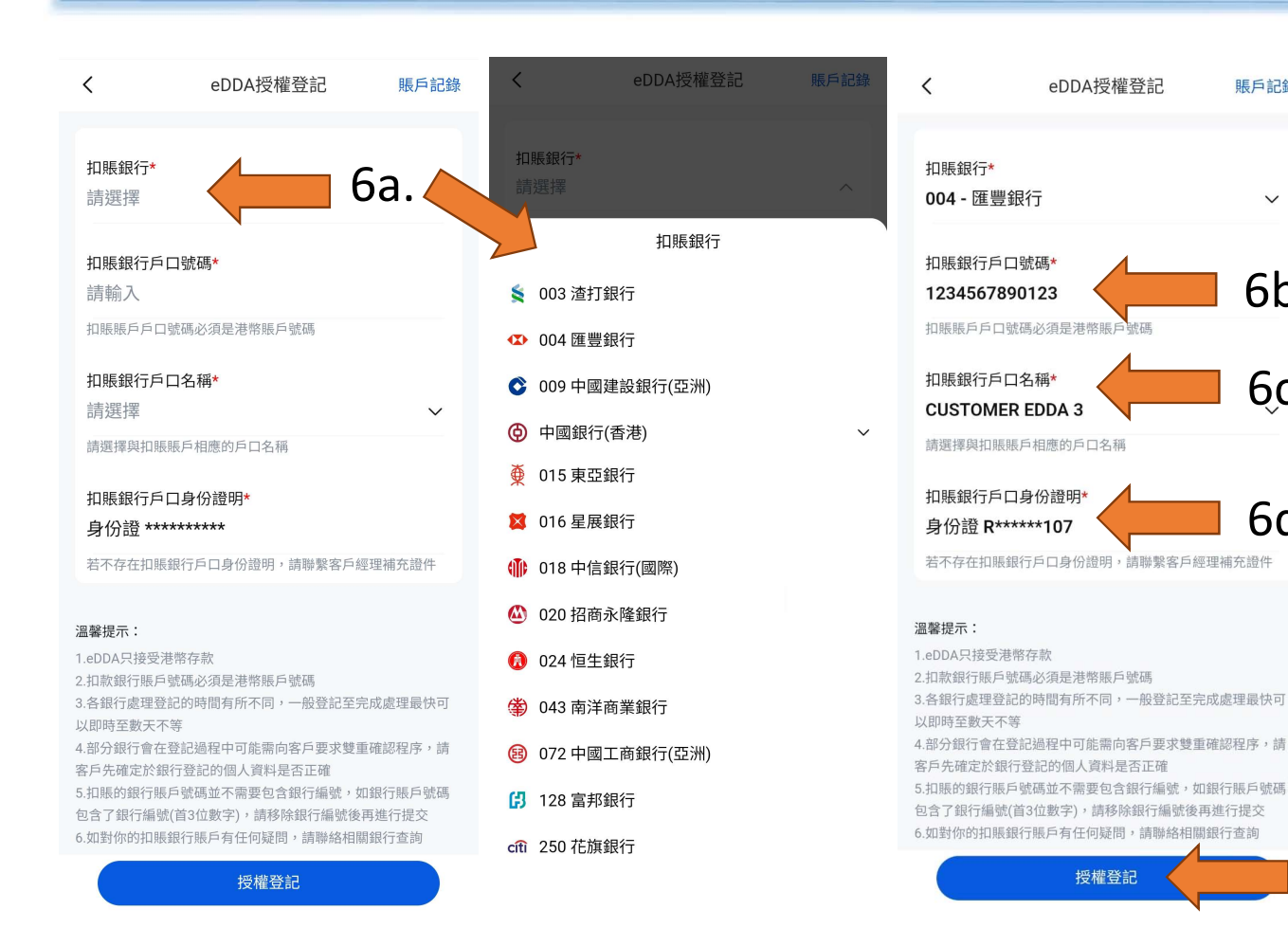

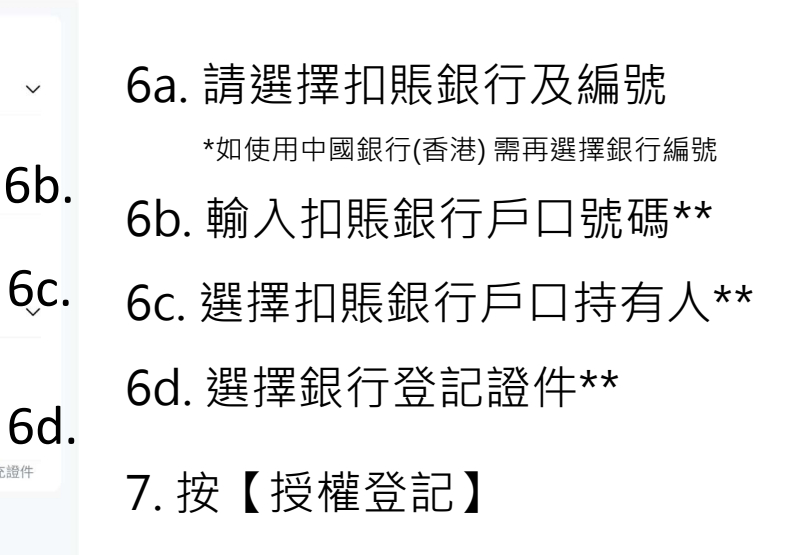

國泰君安國際

GUOTAL JUNAN INTERNATIONAL

### \*\*請留意

7.

賬戶記錄

V

- 銀行賬戶持有人之姓名及身份證件號碼須與本公司 之證券賬戶儲存紀錄一致
- 必須為個人銀行賬戶,不接受公司及聯名的銀行賬戶
- 銀行賬戶號碼通常為10至12位數字。若您的賬戶號碼少 於10位數字,可能表示該銀行分行編號並沒有顯示於賬 戶號碼中,詳情請向該銀行查詢分行編號。

28

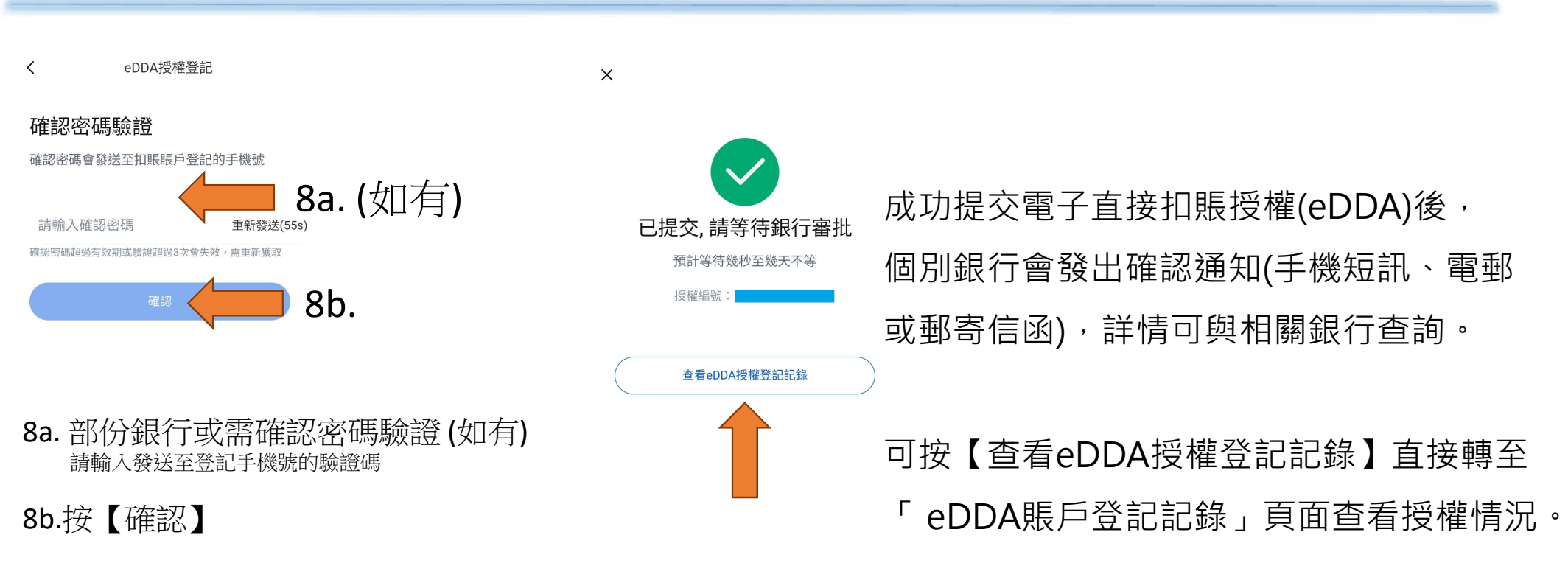

國泰君安

GUOTAL JUNAN INTERNATIONAL

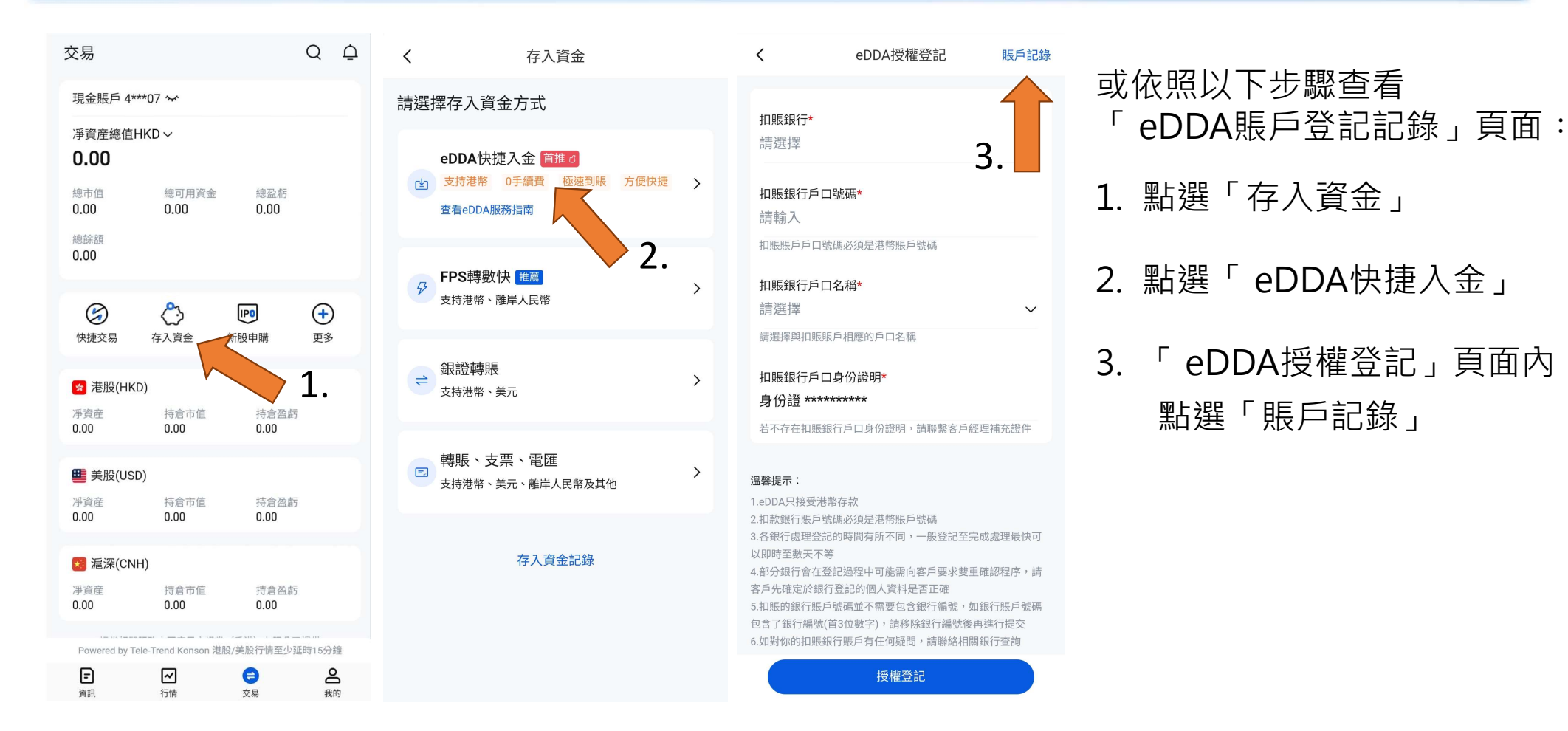

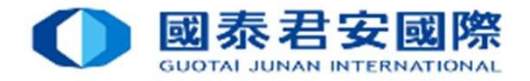

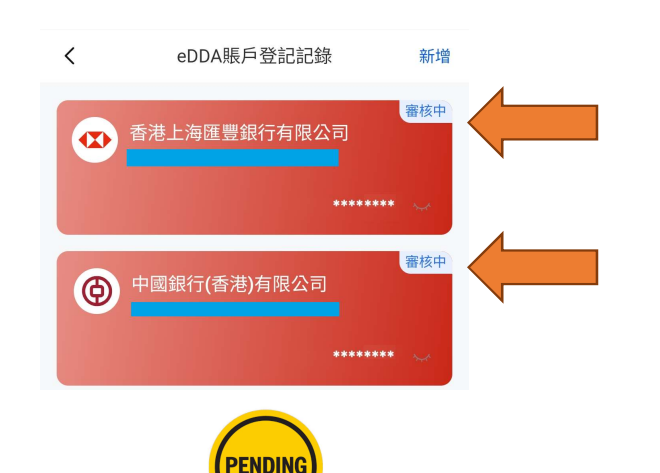

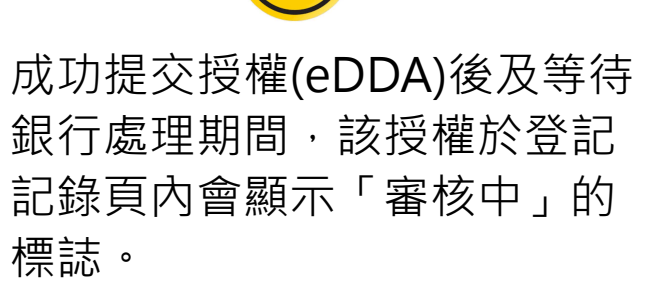

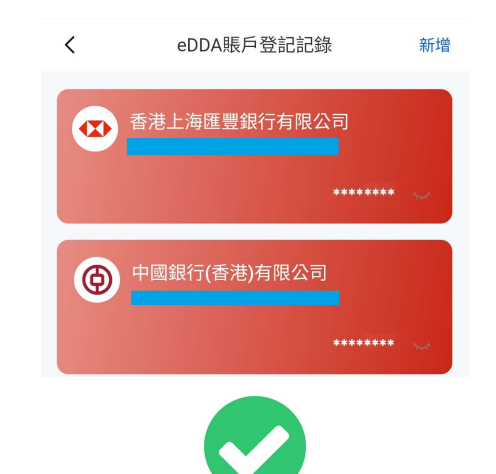

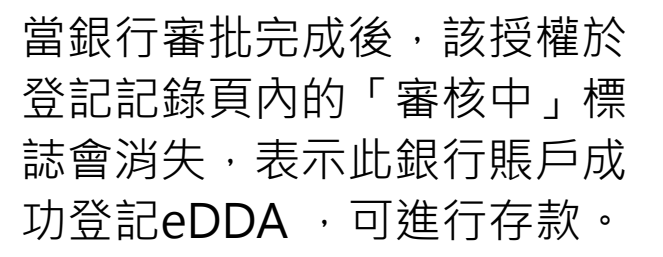

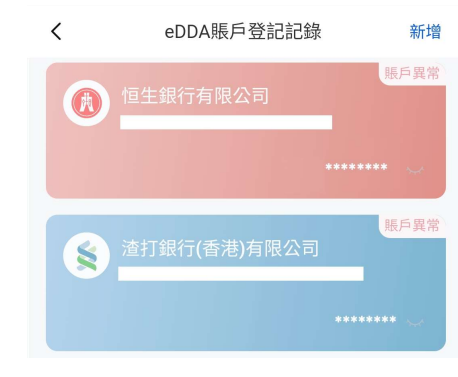

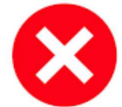

如該授權於登記記錄頁內顯示啞 淺色「賬戶異常」的標誌,表示 此銀行賬戶未能成功登記eDDA ,請修改正確資料再重新登記。

### 4B. 使用「君弘全球通App」- 查詢電子直接扣賬授權(eDDA)登記狀態

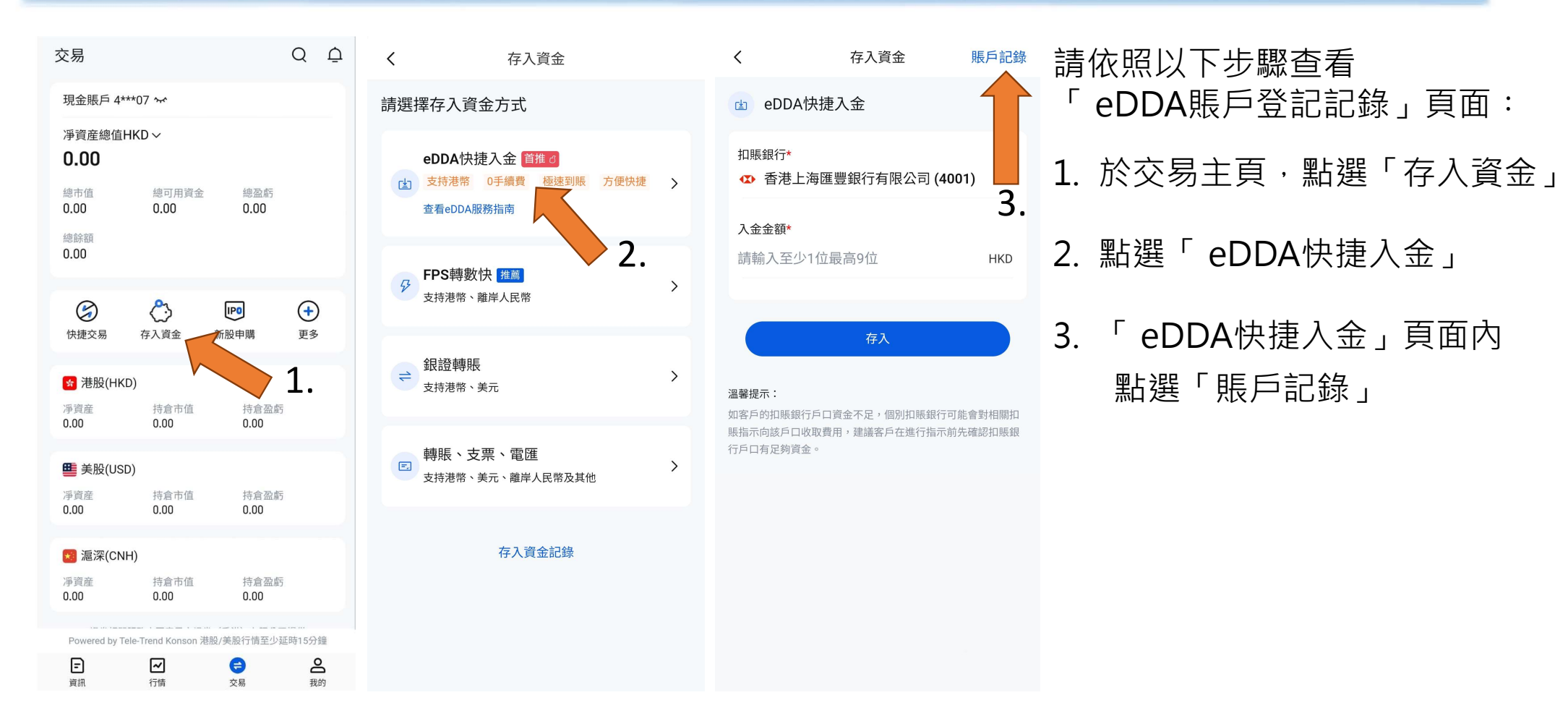

國泰君安國際

GUOTAL JUNAN INTERNATIONAL

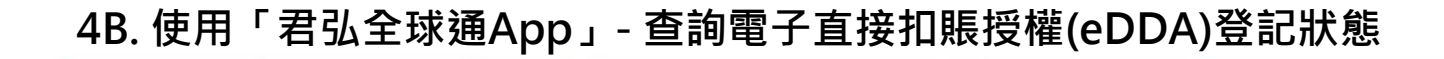

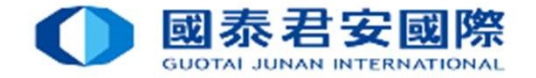

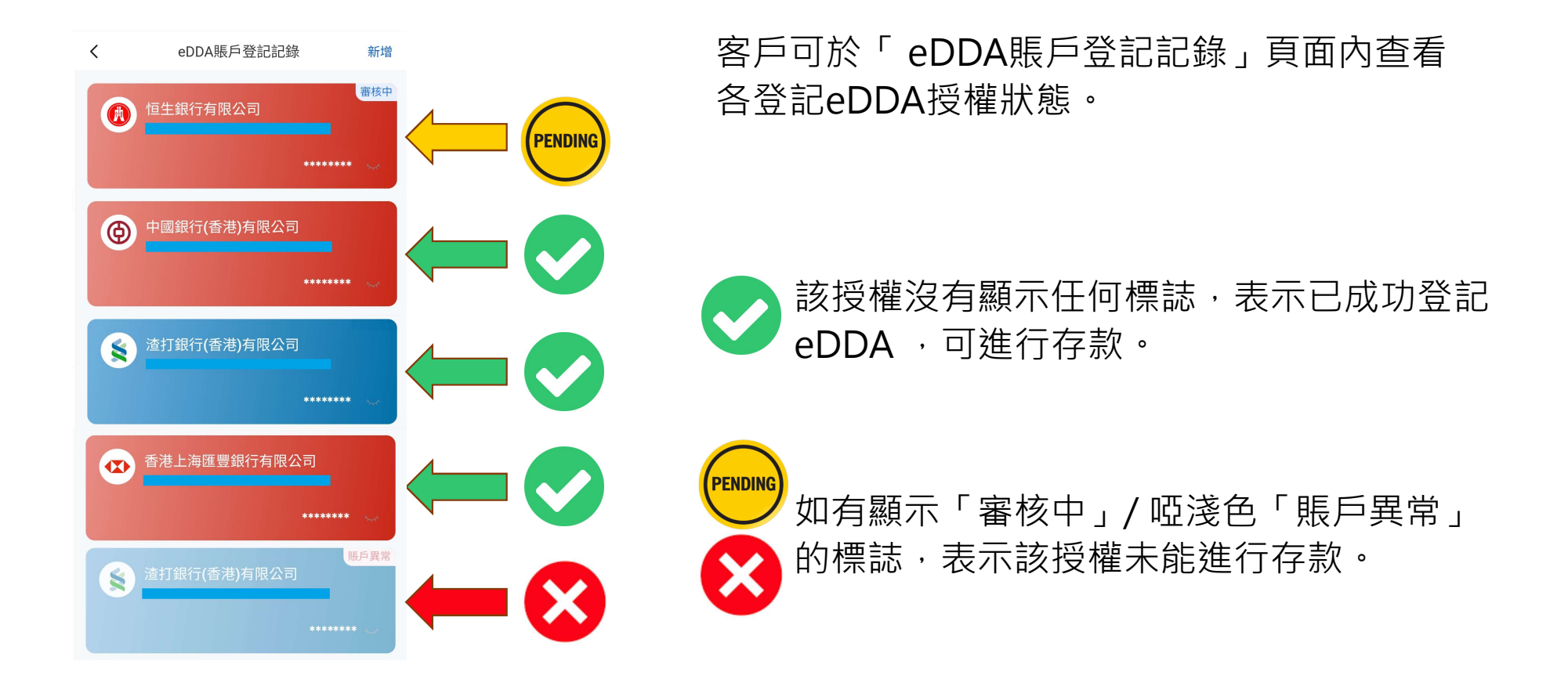

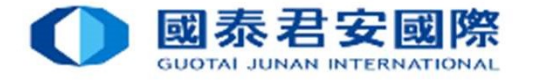

「扣賬銀行」列表內

點選「扣賬銀行賬戶」

### 4C. 使用「君弘全球通App」- 以電子直接扣賬授權(eDDA) 入款

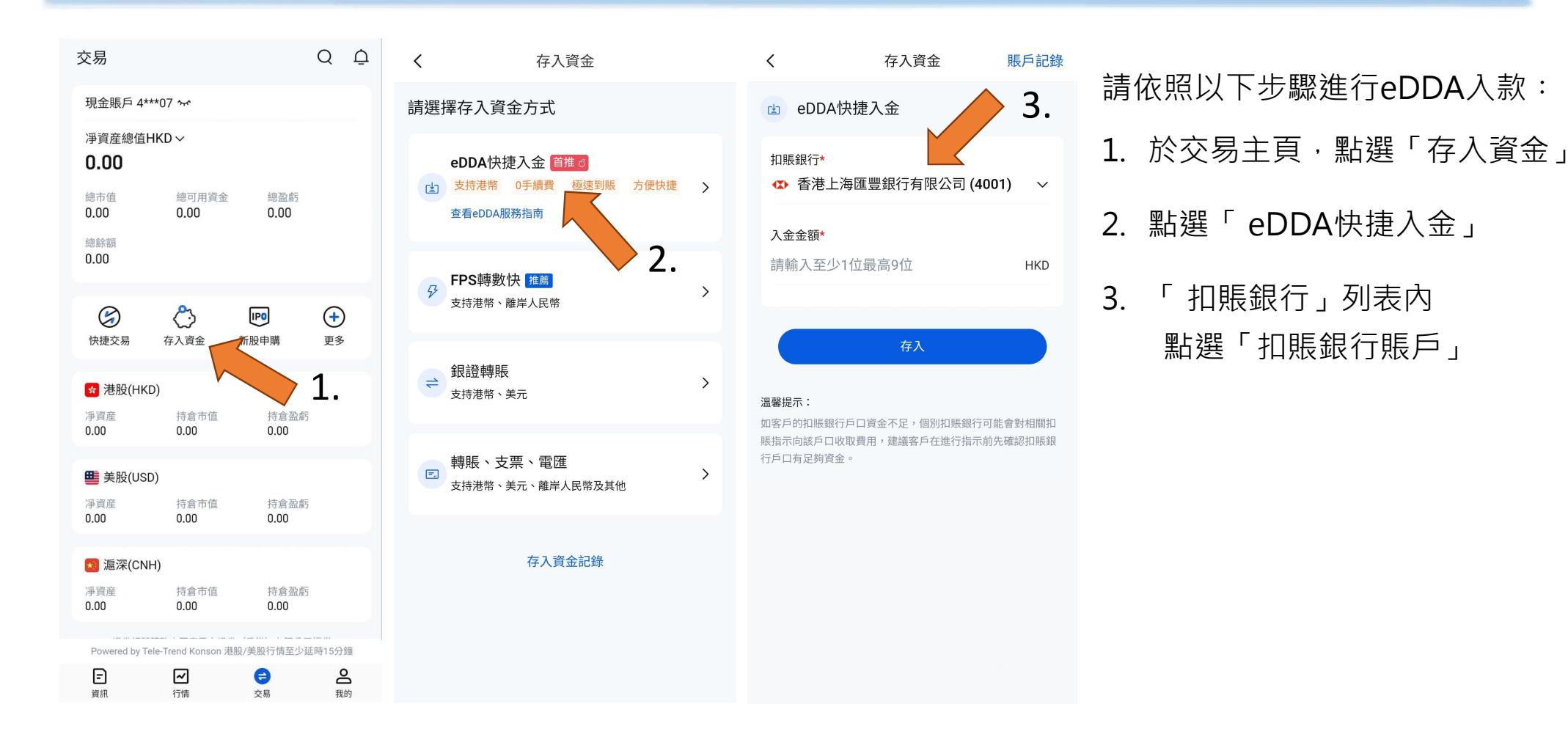

34

### 4C. 使用「君弘全球通App」- 以電子直接扣賬授權(eDDA) 入款

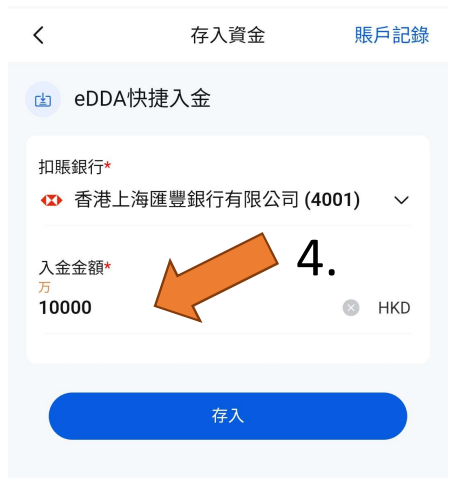

#### 溫馨提示:

如客戶的扣賬銀行戶口資金不足,個別扣賬銀行可能會對相關扣 賬指示向該戶口收取費用,建議客戶在進行指示前先確認扣賬銀 行戶口有足夠資金。

| 1 | 2 | 3 | -             |
|---|---|---|---------------|
| 4 | 5 | 6 | -             |
| 7 | 8 | 9 | $\times$      |
| , | 0 | • | $\rightarrow$ |

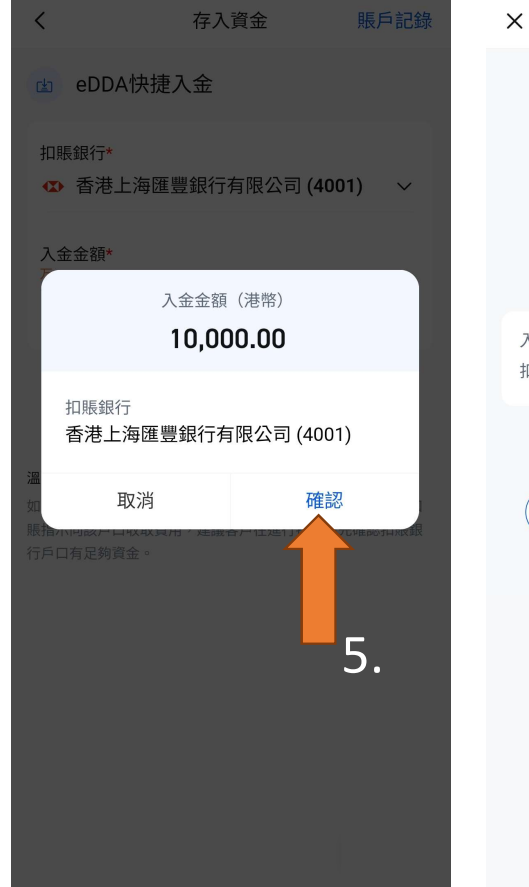

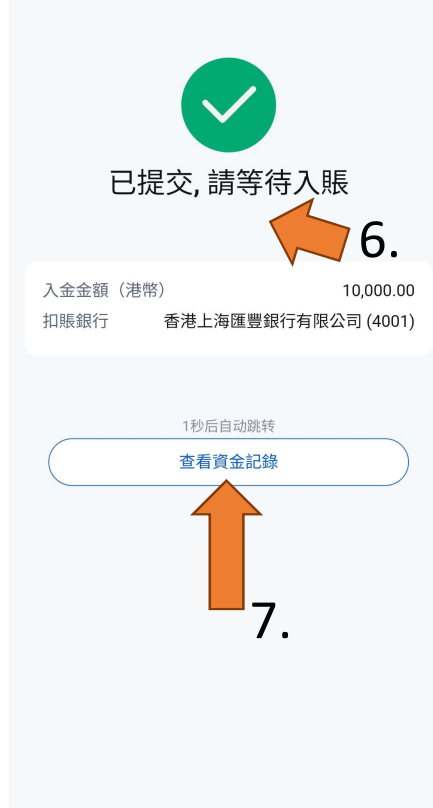

- 4. 輸入入金金額
- 5. 核對資料正確後,按【確認】

國泰君安國際

GUOTAL JUNAN INTERNATIONAL

- 6. 存款指示提交完成
- 可按【查看資金記錄】直接轉至
   「資金記錄」頁面查看入金情況

#### \*注意 \*

每逢港股交易日於下午4時至晚上9時, 為本公司的結算時間。 於該時段透過eDDA的存款會有所延遲, 及該存款紀錄有機會反映在下一日的結單上。

### 4C. 使用「君弘全球通App」- 以電子直接扣賬授權(eDDA) 入款

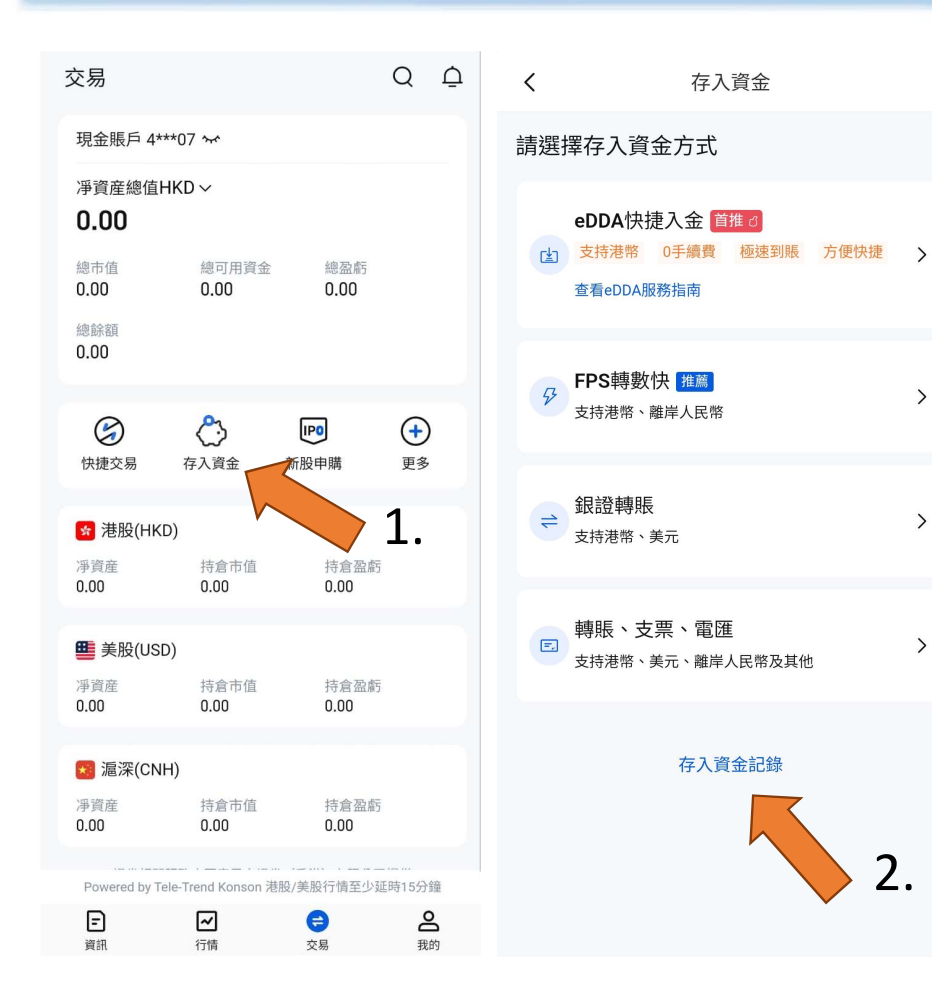

# 或依照以下步驟查看資金記錄: 1. 於交易主頁,點選「存入資金」 2. 點選「存入資金記錄」

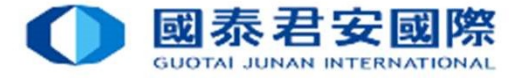

### 4C. 使用「君弘全球通App」- 以電子直接扣賬授權(eDDA) 入款

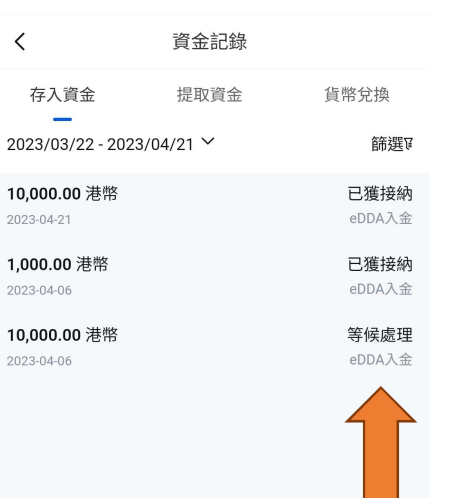

| 存款 | ∇狀 | 態 |
|----|----|---|

當成功存入款項後,該筆存款狀態會顯示為「已獲接納」 客戶也會收到短訊SMS存款通知。

如該筆存款申請正處理中,該筆存款狀態會顯示為「等待處理」。

如資金無法存入,eDDA 存款記錄內,狀態會顯示為「不被接納」。

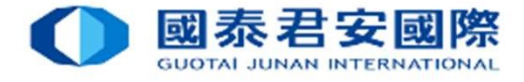

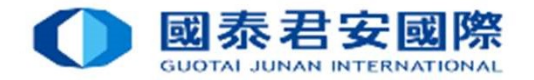

### Q1 怎樣設立eDDA直接付款授權?

A1 客戶可經由「網上交易網頁版」或「君弘全球通」手機APP發起登記eDDA直接付款授權服務。

「網上交易網頁版」->「客戶服務」->「存款指示」->「以 eDDA 直接付款授權轉賬」->「登記eDDA」->再選擇及填寫銀行 賬戶資料 -> 按【確認】。

「君弘全球通」手機APP -> 交易主頁 ->「存入資金」 -> 「 eDDA快捷入金」 -> 「 eDDA授權登記」->再選擇及填寫銀行賬戶 資料 -> 「授權登記」。

提交後有關的資料會提交到銀行待審批。審批完成後,即可使用eDDA 直接付款授權轉賬提交存款指示。

### Q2 eDDA直接付款授權可轉賬那種貨幣?

A2 現時eDDA直接付款授權只可轉賬港幣HKD。

- Q3 已於銀行登記轉賬至第三方收款人是否等同於登記網上銀行發起eDDA授權?
- A3 銀行登記轉賬至第三方收款人與登記發起eDDA直接付款授權並不相同。客戶先發起登記eDDA直接付款授權服務,才能使用 eDDA直接存款至證券賬戶。

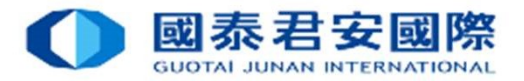

### Q4 可否綁定非本人之銀行賬戶?

A4 不可以,eDDA只適用於本人賬戶,不支援非本人之銀行賬戶。

# Q5 證券,期貨,外匯戶口可同時設立eDDA直接付款授權嗎?

A5 不可以,eDDA直接付款授權只可提交存款指示到證券賬戶。

Q6 可申請多個銀行賬戶用來登記的eDDA直接付款授權嗎? A6 可以,一個證券賬戶可綁定多個不同銀行的港幣賬戶。

### Q7 eDDA直接付款授權存款支持那些銀行?

A7 暫時只能支援在選單上的銀行 (\*請留意只支持港幣戶口, 並不適用於只有外幣的戶口)

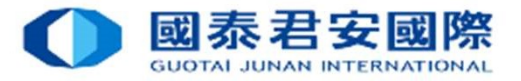

### Q8 為什麼eDDA直接付款授權會不成功?

- A8 eDDA直接付款授權失敗,可能由以下原因導致:
  - 1) 客戶的銀行賬戶不適用於eDDA直接付款授權。 請確保:
    - 客戶本人的銀行賬戶需於本公司接受的銀行名單內;
    - 銀行賬戶持有人之姓名及身份證件號碼須與本公司之證券賬戶儲存紀錄一致;
    - 必須為港元賬戶;
    - 必須為個人銀行賬戶,不接受公司及聯名的銀行賬戶。
    - 銀行戶口及證券賬戶狀態都是正常的
  - 2) 客戶的銀行賬戶資料填寫錯誤。

### 請確保:

- 銀行代碼及名稱選擇正確
- 戶口號碼填寫正確

請留意:銀行賬戶號碼通常為10至12位數字。若您的賬戶號碼少於10位數字,可能表示該銀行的分行編號並沒有顯示於賬戶號碼中, (例如Citibank花旗銀行賬戶只顯示8位數字賬號,請在賬號前加上分行編號[390 (花旗銀行(香港) / 790 (Citibank N.A)]) 有關銀行賬戶號碼詳情請向該銀行查詢。

### Q9 如預留証件與銀行不符該如何處理?

A9 銀行帳戶持有人之姓名及身分證件號碼須與本公司之證券帳戶儲存紀錄一致,如本公司未有該銀行預留的證件記錄,請先發送閣下的 銀行預留個人證件(如通往來港澳通行證或護照或香港身分證)到電子郵件:customer.service@gtjas.com.hk 向我們登記。我司完 成更新後,可於登記頁中選取該証件進行登記。

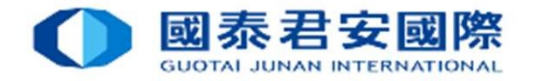

### Q10 我已經提交了eDDA直接付款授權,多久可以授權成功?

A10 各銀行處理登記的時間有所不同,一般登記至完成處理最快可以即時至數天不等。

若客戶的授權被銀行接納·於我司「網上交易網頁版」「客戶服務」->「存款指示」->「以eDDA 直接付款授權轉賬」 「eDDA 存款指示登記記錄」內「狀態」選項也會被標記為「有效」,及「操作」選項會新增「存款」和「記錄」。

「君弘全球通」手機APP -> 交易主頁 ->「存入資金」 -> 「 eDDA快捷入金」 -> 「 eDDA授權登記」-> 「賬戶記錄」 -> 如該銀 行賬戶沒有顯示任何標誌,表示已成功登記eDDA 可進行存款。

### Q11 有效時期,存款上限為多少?

A11 客戶可因應自己的使用情況而設定授權有效時期和存款上限,向銀行申請修改。於登記時預設申請金額為「最大金額」或「不設上 限」,有效時期為「直至另行通知」或「不設定」以確保該授權設定不會因過期而失效,但個別銀行可能對於每天存款次數和金額 設有限制,詳情可與相關銀行查詢。

### Q12 如何更改或取消eDDA直接付款授權?

A12 客戶可與相關銀行查詢更改或取消eDDA直接付款授權,各銀行處理時間會有所不同,一般處理取消eDDA直接付款授權需時一天至 數天不等。正在處理中的申請是無法更改或取消的。

### Q13 申請或使用eDDA直接付款授權需要收費嗎?

A13 我司並不會就客戶申請或使用收取任何費用。

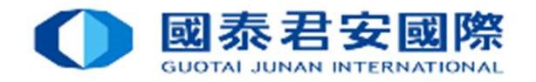

O14 如何使用eDDA存款至證券賬戶?存款後是否需要通知貴司?

A14 客戶授權成功後,可於「網上交易網頁版」->「客戶服務」->「存款指示」->「以 eDDA 直接付款授權轉賬」直接提交存款指示。

如使用「君弘全球通」手機APP -> 交易主頁 ->「存入資金」 -> 「 eDDA快捷入金」 -> 提交存款指示。

提交指示後,存款會於5分鐘内存入客戶的證券賬戶。客戶不需要通知我司及提交憑證。 請留意:提交指示前請確保銀行賬戶有足夠資金。若資金不足導致轉賬失敗,銀行可能會收取手續費並且取消電子直接付款授權。

### Q15 提交了eDDA的款項存入指示,多久後會存入證券賬戶?

A15 在一般情況下客戶經eDDA存款,我們會在收到指示後最快5分鐘內將款項存入您的交易戶口。款項成功存入後,客戶會收到SMS短 訊存款通知,並可於「網上交易網頁版」 -> 「歷史查詢」->「資金存取歷史」中查看。

如使用「君弘全球通」手機APP ->交易主頁 ->「存入資金」 -> 「存入資金記錄 」中查看。

每逢港股交易日於下午4時至晚上9時,為本公司的結算時間。於該時段透過eDDA的存款會有所延遲,及該存款紀錄有機會反映在下 一日的結單上。

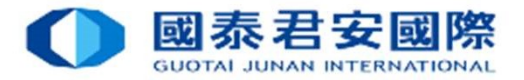

Q16 為什麼我使用eDDA存款會不成功? A16 您的款項存入失敗,可能由以下原因導致:

- 直接付款授權的授權有效期已過
- 轉賬金額設定的付款限的不足
- 銀行戶口可用結餘不足
- 銀行或客戶本人已取消直接付款授權

請留意:如扣賬授權在 30 個月內未有進行指示,銀行會把其狀態轉為「不活躍」,如之後 2 個月客戶仍然未有任何活動,銀行將 會把這個授權刪除,客戶或需再重新登記。 電子直接扣賬授權(eDDA) Electronic Direct Debit Authorization

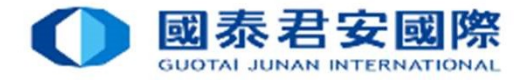

# 完